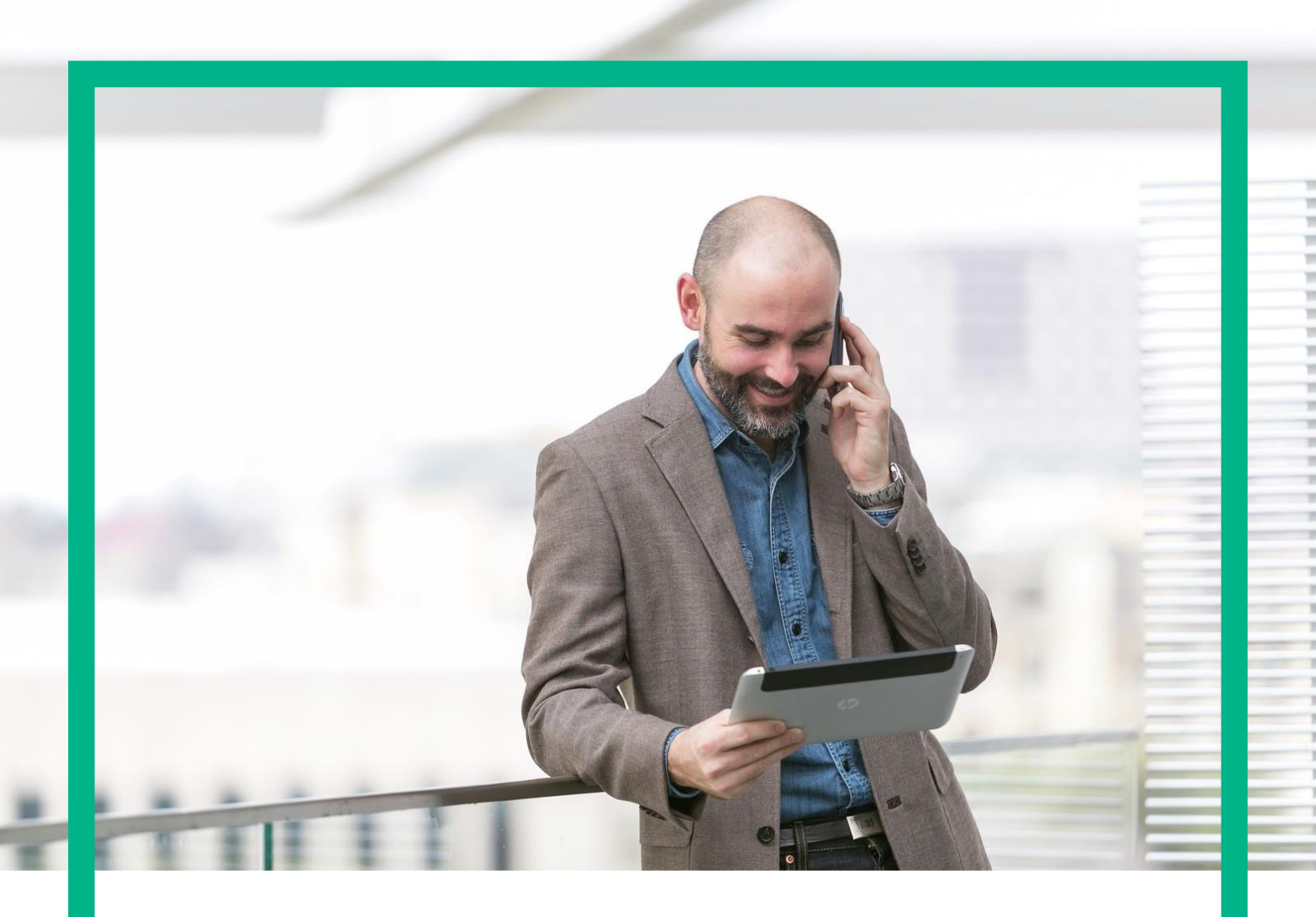

# NFV Director

Installation, Configuration and Administration Guide Release 4.1

First Edition

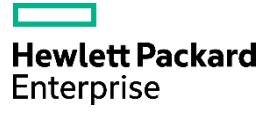

# Notices

Legal notice

© Copyright 2016 Hewlett Packard Enterprise Development LP

Confidential computer software. Valid license from HPE required for possession, use or copying. Consistent with FAR 12.211 and 12.212, Commercial Computer Software, Computer Software Documentation, and Technical Data for Commercial Items are licensed to the U.S. Government under vendor's standard commercial license.

The information contained herein is subject to change without notice. The only warranties for HPE products and services are set forth in the express warranty statements accompanying such products and services. Nothing herein should be construed as constituting an additional warranty. HPE shall not be liable for technical or editorial errors or omissions contained herein.

Printed in the US

Trademarks

Linux is the registered trademark of Linus Torvalds in the U.S. and other countries.

Oracle and Java are registered trademarks of Oracle and/or its affiliates.

Adobe®, Acrobat® and PostScript® are trademarks of Adobe Systems Incorporated.

HP-UX Release 10.20 and later and HP-UX Release 11.00 and later (in both 32 and 64-bit

configurations) on all HP 9000 computers are Open Group UNIX 95 branded products.

Microsoft<sup>®</sup>, Internet Explorer, Windows<sup>®</sup>, Windows Server 2007<sup>®</sup>, Windows XP<sup>®</sup>, and Windows 7<sup>®</sup> are either registered trademarks or trademarks of Microsoft Corporation in the United States and/or other countries.

Firefox® is a registered trademark of the Mozilla Foundation.

Google Chrome® is a trademark of Google Inc.

Oracle® is a registered U.S. trademark of Oracle Corporation, Redwood City, California.

EnterpriseDB® is a registered trademark of EnterpriseDB.

Postgres Plus® Advanced Server is a registered U.S. trademark of EnterpriseDB.

UNIX® is a registered trademark of The Open Group.

X/Open® is a registered trademark, and the X device is a trademark of X/Open Company Ltd. in the UK and other countries.

Red Hat® is a registered trademark of the Red Hat Company.

Apache CouchDB, CouchDB, and the project logo are trademarks of The Apache Software Foundation Node.js project. Joyent® and Joyent's logo are registered trademarks of Joyent, Inc

# Contents

| Notices                                                 | 1  |
|---------------------------------------------------------|----|
| Preface                                                 | 6  |
| About this Guide                                        | 6  |
| Audience                                                | 6  |
| Document History                                        | 6  |
| Chapter 1 Preparing and checking NFVD environment       | 7  |
| 1.1 Overview                                            | 7  |
| 1.2 Checking packages availability                      | 7  |
| 1.2.1 Checking NFVD packages availability               | 7  |
| 1.2.2 Checking SiteScope package availability           | 7  |
| 1.2.3 Getting references to software download links     | 7  |
| 1.3 Checking licenses availability                      | 8  |
| 1.3.1 Checking NFVD Base Products licenses availability | 8  |
| 1.3.2 Checking SiteScope license availability           | 8  |
| 1.4 Preparing NFVD environment                          | 8  |
| 1.4.1 Preparing configuration of hosts                  | 8  |
| 1.4.2 Instantiating NFVD VMs in VMware infrastructure   | 10 |
| 1.4.3 Performing basic setup of NFVD VMs                | 12 |
| 1.4.3.1 Installing RPMs                                 | 13 |
| 1.4.3.2 Setting up file system layout                   | 13 |
| 1.4.3.3 Enabling ports                                  | 14 |
| 1.4.4 Configuring NFVD with LDAPv3 server               | 16 |
| 1.4.4.1 Configuring NFVD with openLDAP                  | 16 |
| 1.4.4.2 Configuring NFVD with ActiveDirectory           | 19 |
| Chapter 2 Installing NFVD                               | 33 |
| 2.1 Installing NFVD Installer RPM                       | 33 |
| 2.2 Installing a new platform                           | 33 |
| 2.2.1 Filling in advanced NFVD configuration parameters | 33 |
| 2.3 Troubleshooting Installation                        | 35 |
| 2.4 Managing NFVD Base Products commercial licenses     | 35 |
| 2.4.1 Managing HPSA commercial license                  | 35 |
| 2.4.1.1 Installing HPSA commercial license              | 35 |
| 2.4.1.2 Verifying HPSA commercial license               | 37 |
| 2.4.2 Managing UCA for EBC commercial license           | 37 |
| 2.4.2.1 Installing UCA for EBC commercial license       | 37 |
| 2.4.2.2 Verifying UCA for EBC commercial license        | 37 |
| 2.4.3 Managing UCA Automation commercial license        | 38 |
| 2.4.3.1 Installing UCA Automation commercial license    | 38 |
| 2.4.3.2 Verifying UCA Automation commercial license     | 38 |
| 2.5 Managing SiteScope commercial license               | 39 |
| 2.5.1 Installing SiteScope commercial license           | 39 |

### NFVD 4.1

| 2.5.2 Verifying SiteScope commercial license                                        | 39 |
|-------------------------------------------------------------------------------------|----|
| Chapter 3 Post-installation steps                                                   | 41 |
| 3.1 Installing certificate for Active Directory connection                          | 41 |
| 3.2 Configuring NFVD domain user                                                    | 42 |
| 3.3 Configuring NFVD with SiteScope                                                 | 42 |
| 3.4 Verifying NFVD installation                                                     | 43 |
| 3.4.1 Access from NFVD GUI                                                          | 43 |
| 3.4.2 Verifying objects synchronization of NFVD                                     | 43 |
| 3.5 Next step: configuring NFVD with infrastructure/VIM                             | 44 |
| 3.5.1 Importing VIM certificate to SiteScope                                        | 44 |
| 3.5.2 Running VIM Discovery                                                         | 45 |
| Chapter 4 Administering NFVD                                                        | 46 |
| 4.1 Operating NFVD                                                                  | 46 |
| 4.2 Running NFVD Assurance component utilities                                      | 46 |
| 4.2.1 Support utility for diagnostics                                               | 46 |
| 4.2.2 Capacity recalculation utility                                                | 46 |
| 4.2.3 Assurance and Fulfillment resynchronization tool                              | 47 |
| 4.2.4 Dump topology tool                                                            | 47 |
| 4.2.5 Changing Assurance Gateway logging level                                      | 47 |
| 4.2.6 Integrating SiteScope with Assurance Gateway to enable KPI metrics collection | 47 |
| Appendix A Securing communication between Fulfillment and Assurance                 | 48 |
| A.1 Create Java keystore for Assurance                                              | 48 |
| A.2 Enabling secure connection in Assurance                                         | 49 |
| A.3 Prerequisites for secure communication                                          | 51 |
| A.3.1 Fulfillment                                                                   | 52 |
| A.3.2 UCA for EBC                                                                   | 52 |
| A.3.3 SiteScope                                                                     | 53 |
| A.3.4 Discovery (User End Point Trigger)                                            | 53 |
| A.4 Enabling secure connection in Fulfillment                                       | 56 |

# List of tables

| Table 1: Document history                       | 6  |
|-------------------------------------------------|----|
| Table 2 : Required media for installation       | 7  |
| Table 3 : Required media for installation       | 7  |
| Table 4 : Software download links               | 8  |
| Table 5 : Required licenses for installation    | 8  |
| Table 6 : Required SiteScope license            | 8  |
| Table 7 : Naming convention                     | 9  |
| Table 8 : Product naming convention             | 9  |
| Table 9 : Typical sizing required per component | 10 |
| Table 10 : File system layout for NFVD FF       | 14 |
| Table 11 : File system layout for NFVD AA       | 14 |

# List of figures

| Figure 1 : Date/Time Properties                                    | 12 |
|--------------------------------------------------------------------|----|
| Figure 3 : Double click in Schema shortcut                         | 19 |
| Figure 4 : Create Attribute                                        | 19 |
| Figure 5 : Fill the values for new attribute                       | 20 |
| Figure 6 : New attribute 'sshPublicKey' has been created           | 20 |
| Figure 7 : Double click in Schema shortcut                         | 21 |
| Figure 8 : Create Class                                            | 21 |
| Figure 9 : Fill the values for new class                           | 22 |
| Figure 10 : Adding a new optional attribute to the new class       | 22 |
| Figure 11 : Adding sshPublicKey attribute                          | 23 |
| Figure 12: sshPublicKey attribute added                            | 23 |
| Figure 13 : Schema class ldapPublicKey.                            | 24 |
| Figure 14 : Configure Active Directory                             | 25 |
| Figure 15 : Generating self-signed certificate for LDAP            | 26 |
| Figure 16 : Add Roles Wizard, server roles                         | 26 |
| Figure 17 : Add Roles Wizard, role services                        | 27 |
| Figure 18 : Server Manager, IIS Manager                            | 27 |
| Figure 19 : Server Manager, create Self-Signed Certificate         | 28 |
| Figure 20 : Create Self-Signed Certificate, specify friendly name  | 28 |
| Figure 21 : Export Certificate                                     | 29 |
| Figure 22 : Run mmc                                                | 29 |
| Figure 23 : Console1                                               | 29 |
| Figure 24 : Add Snap-ins                                           | 30 |
| Figure 25 : Certificates snap-in                                   | 30 |
| Figure 26 : Select Computer                                        | 31 |
| Figure 27 : Certificates snap-in                                   | 31 |
| Figure 28 : AA or Remove Snap-ins                                  | 31 |
| Figure 29 : License Management HPSA                                | 36 |
| Figure 30 : License Management, install license key from file HPSA | 36 |
| Figure 31 : License Management, report license Key HPSA            | 37 |
| Figure 32 : Sitescope, installing License                          |    |
| Figure 33 : UI portal                                              | 43 |
| Figure 34 : Neo4J after synchronization                            | 44 |
|                                                                    |    |

# Preface

# About this Guide

This document describes the operations related to installation, configuration and administration of NFVD 4.1 for a typical standard production environment:

- Installing and configuring NFVD:
  - Chapter 1: Preparing and checking NFVD environment
  - Chapter 2: Installing NFVD
  - Chapter 3: Post-installation steps
- 0: Administering NFVD 4.1:

Administering NFVD

This document does not cover the following steps:

- Configuring and administering discovery for NFVD 4.1.
- Configuring NFVD 4.1 optional Software Components (OMi, CMDB).
- Installing NFVD 4.1 resource modelling tool.

This document also takes the following assumptions:

- Infrastructure administration tasks are not detailed and handled by a contact identified as "IT Admin".
- Oracle DBA administration tasks are not detailed and handled by a contact identified as "Oracle DBA".

### Audience

This guide is intended for any stakeholder requiring to install, configure and administer NFVD for production environment. It is recommended that the person is knowledgeable in basic Linux and Oracle administration to use this document.

# **Document History**

| Edition | Date          | Description   |
|---------|---------------|---------------|
| 1       | July 30, 2016 | First edition |

Table 1: Document history

# Chapter 1 Preparing and checking NFVD environment

# 1.1 Overview

This includes following steps:

- Checking packages availability
- Checking licenses availability
- Checking documentation availability
- Preparing NFVD 4.1 environment
- Checking NFVD 4.1 environment

# 1.2 Checking packages availability

# 1.2.1 Checking NFVD packages availability

Make sure you have the following packages available, required for installation:

| Package Name                              | Reference                                 |
|-------------------------------------------|-------------------------------------------|
| NFVD Installer                            | nfvd-installer-04.01.000-1.el6.noarch.rpm |
| NFVD Base Product                         | NFVD41_BaseProduct.tar                    |
| NFVD Software                             | NFVD41_Software.tar                       |
| Table 2 : Required media for installation |                                           |

# 1.2.2 Checking SiteScope package availability

Note: This step can be ignored if NFVD monitoring feature is not required.

Make sure you have the following packages available, required for installation:

| Package Name                              | Reference                                          |
|-------------------------------------------|----------------------------------------------------|
| HP SiteScope 11.30 for Linux              | HP_SIteScope_11.30_for_Linux_64bit_T8354-15016.zip |
| HP SiteScope hotfix                       | sis1131concurrent_templ_deploy_deleteGroupEx.zip   |
| Table 3 : Required media for installation |                                                    |

Note: HP SiteScope 11.30 for Linux package is typically included in HP SiteScope 11.30 SW E-Media.

# 1.2.3 Getting references to software download links

Find hereunder a few useful links regarding components which will not be documented for detailed installation.

| Component | Version/Part Number     |
|-----------|-------------------------|
| Oracle    | http://docs.oracle.com  |
| couchDB   | http://docs.couchdb.org |

| Apache Directory Studio                                           | https://directory.apache.org/studio/                                                                                                    |
|-------------------------------------------------------------------|----------------------------------------------------------------------------------------------------|
| Active Directory schema snap-in<br>installation in Windows 2008R2 | http://social.technet.microsoft.com/wiki/contents/articles/10827.inst<br>all-the-active-directory-schema-snap-in-in-windows-2008-<br>server.aspx |
| openLDAP                                                          | http://docs.adaptivecomputing.com/viewpoint/hpc/Content/topics/1-<br>setup/installSetup/settingUpOpenLDAPOnCentos6.htm                           |
| Table 4 : Software download links                                 |                                                                                                    |

# 1.3 Checking licenses availability

# 1.3.1 Checking NFVD Base Products licenses availability

Make sure you have the following commercial licenses for NFVD Base Products available, required for installation:

| Base Product License                         | Reference                  |
|----------------------------------------------|----------------------------|
| HPSA Commercial License                      | HPSA license file          |
| UCA for EBC Commercial License               | UCA for EBC license key    |
| UCA Automation Commercial License            | UCA Automation license key |
| Table 5 : Required licenses for installation |                            |

Note: Refer to NFVD License Ordering Guide to know how to get the NFVD Base Products commercial licenses.

Note: If NFVD Base Products commercial licenses are not available when installing NFVD, they can be installed during the 90-day evaluation license period.

# 1.3.2 Checking SiteScope license availability

Note: This step can be ignored if NFVD monitoring feature is not required.

Make sure you have the following SiteScope license available:

| SiteScope License            | Reference              |
|------------------------------|------------------------|
| Premium OSI License capacity | SiteScope license file |

Table 6 : Required SiteScope license

Note: HP SiteScope 11.30 for Linux package is typically included HP SiteScope 11.30 SW E-Media.

# 1.4 Preparing NFVD environment

### 1.4.1 Preparing configuration of hosts

NFVD deployment encompasses 3 NFVD components:

- NFVD component for Fulfillment (FF).
- NFVD component for Assurance (AA).

• NFVD component for GUI.

In a typical installation for NFVD:

- FF and GUI components are deployed in one Virtual Machine Host with RHEL 6.6 x86\_64 deployed in VCenter 5.5U2 VMware infrastructure.
- AA component is deployed in one Virtual Machine Host with RHEL 6.6 x86\_64 deployed in VCenter 5.5U2 VMware infrastructure.

Note: Other installation are possible but would require a validation from HPE Services.

In the remaining part of the document, the following naming convention is used:

| Naming                            | Definition                                                                |
|-----------------------------------|---------------------------------------------------------------------------|
| <ff_host></ff_host>               | IP address of Host where NFVD component for Fulfillment (FF) is deployed. |
| <aa_host></aa_host>               | IP address of Host where NFVD component for Assurance (AA) is deployed.   |
| <gui_host></gui_host>             | IP address of Host where NFVD component for GUI is deployed.              |
| <installer_host></installer_host> | IP address of Host where NFVD Installer tool is installed.                |

#### Table 7 : Naming convention

In a typical installation for NFVD, <FF\_HOST>, <GUI\_HOST> and <INSTALLER\_HOST> are the same.

NFVD Product also requires connectivity to hosts where the following components are deployed:

- DNS server.
- Oracle DB server component (Oracle 11gR2) in order to deploy its data model and store persistent data.
- Server with LDAPv3 implementation. Typical examples are:
  - **OpenLDAP** server without SSL connection.
  - ActiveDirectory with SSL connection.
- Mail server component.
- VIM Infrastructure (Helion Carrier-Grade 2.0 OpenStack, RedHatOpenStack 7, pure OpenStack Kilo or vCenter 5.5).
- Omi/BSC component (if HPSW is used for discovery).

**Note:** From NFVD standpoint, there is no constraint on how these components are actually deployed, either through physical or virtual hosts, either collocated or not collocated, as long as they meet connectivity requirements.

In the remaining part of the document, the following naming convention is used:

| Naming                                | Definition                                                                            |
|---------------------------------------|---------------------------------------------------------------------------------------|
| <oracle_host></oracle_host>           | Host IP address of Oracle single-instance server where Oracle component is installed. |
|                                       | or                                                                                    |
|                                       | Scan IP addresses of Oracle RAC cluster where Oracle<br>component is installed.       |
| <ldap_host></ldap_host>               | Host IP address where LDAPv3 server component is reachable.                           |
| <omi_host></omi_host>                 | Host IP address where OMi/BSC component is reachable.                                 |
| <mail_server_host></mail_server_host> | Host IP address where Mail Server is reachable.                                       |

#### Table 8 : Product naming convention

### 1.4.2 Instantiating NFVD VMs in VMware infrastructure

Note: Steps in this chapter can typically be delegated to IT Admin of the VMware infrastructure.

Make sure that that following Virtual Machines are allocated in VMware infrastructure (with VMware Tools installed), can ping each other, can be accessed through ssh, are time-synced and can access yum repo.

| Component | Guest OS                   | IP Address                                                       | vCPUs | RAM<br>(GB) | vDisks | Disk size (GB) |      |
|-----------|----------------------------|------------------------------------------------------------------|-------|-------------|--------|----------------|------|
|           |                            |                                                                  |       |             |        | OS root        | NFVD |
| FF+GUI    | RedHat Linux 6.6<br>x86_64 | <ff_host><br/>(identical to<br/><gui_host>)</gui_host></ff_host> | 16    | 32          | 2      | 50             | 100  |
| AA        | RedHat Linux 6.6<br>x86_64 | <aa_host></aa_host>                                              | 6     | 24          | 2      | 50             | 150  |

Table 9 : Typical sizing required per component

**Note:** Other installations are possible but would require a validation from HPE Services.

**Note:** In context of custom project, installation can be customized to distribute sub-components (HPSA, HPSA EP, UCA) across several VMs but this requires support from NFVD Team to agree on project-specific customizations, which may require changes to installation scripts.

Find hereunder a typical example for VMware Tools installation on Virtual Machines (once you have selected VM on VCenter with right click  $\rightarrow$  Guest  $\rightarrow$  Install/Upgrade VMWare Tools):

# mkdir /media/cdrom
# mount -t iso9660 /dev/cdrom /media/cdrom
# cd /var/tmp/
# tar -xvzf /media/cdrom/VMwareTools\*.tar.gz
# cd vmware-tools-distrib/
# ./vmware-install.pl
[Accept all default values by clicking on Return]

Find hereunder a typical example of network connectivity:

• /etc/sysconfig/network

| NETWORKING=yes                                                         |
|------------------------------------------------------------------------|
| HOSTNAME=<[FF AA GUI SITESCOPE]_HOSTNAME>. <nfvd_domain></nfvd_domain> |
| NOZEROCONF=yes                                                         |
| NETWORKING_IPV6=yes                                                    |
| IPV6_AUTOCONF=no                                                       |
| GATEWAY= <nfvd_gateway></nfvd_gateway>                                 |

Typical example:

NETWORKING=yes HOSTNAME=ducati49.gre.hpecorp.net NOZEROCONF=yes NETWORKING\_IPV6=yes IPV6\_AUTOCONF=no GATEWAY=16.16.88.1

/etc/sysconfig/network-scripts/ifcfg-eth0

DEVICE="eth0"

BOOTPROTO="static" HWADDR="<MAC ADDRESS allocated by VMWare for eth0>" IPV6INIT="yes" MTU="1500" NM\_CONTROLLED="yes" ONBOOT="yes" TYPE="Ethernet" IPADDR=<[FF|AA|GUI]\_HOST> NETMASK=<NFVD\_NETMASK> GATEWAY=<NFVD\_GATEWAY> USERCTL=no

#### Typical example:

DEVICE="eth0" BOOTPROTO="static" HWADDR="00:50:56:B1:3F:98" IPV6INIT="yes" MTU="1500" NM\_CONTROLLED="yes" ONBOOT="yes" TYPE="Ethernet" IPADDR=16.16.88.200 NETMASK=255.255.248.0 GATEWAY=16.16.88.1 USERCTL=n0

#### /etc/udev/rules.d/70-persistent-net.rules

```
# This file was automatically generated by the /lib/udev/write_net_rules
# program, run by the persistent-net-generator.rules rules file.
#
# You can modify it, as long as you keep each rule on a single
# line, and change only the value of the NAME= key.
# PCI device 0x15ad:0x07b0 (vmxnet3)
SUBSYSTEM=="net", ACTION=="add", DRIVERS=="?*", ATTR{address}=="<MAC ADDRESS allocated by VMWare for eth0>",
ATTR{type}=="1", KERNEL=="eth*", NAME="eth0"
```

#### Typical example:

```
# This file was automatically generated by the /lib/udev/write_net_rules
# program, run by the persistent-net-generator.rules rules file.
#
# You can modify it, as long as you keep each rule on a single
# line, and change only the value of the NAME= key.
# PCI device 0x15ad:0x07b0 (vmxnet3)
SUBSYSTEM=="net", ACTION=="add", DRIVERS=="?*", ATTR{address}=="00:50:56:b1:3f:98", ATTR{type}=="1", KERNEL=="eth*",
NAME="eth0"
```

Typical example to enable ssh connectivity: */etc/ssh/sshd\_config* file and change the value of *PermitRootLogin* to yes, then restart sshd service:

```
# vi /etc/ssh/sshd_config

....

PermitRootLogin yes

....

# service sshd restart
```

Typical example regarding time-synchronization through NTP:

Invoke *system-config-date* utility, click on "Synchronize date and time over the network", then reference NTP Server(s).

Typical example:

| rrent date and time: Fri 11 Oct 2013 10:42:50 AM CEST                                                |          |                |
|----------------------------------------------------------------------------------------------------|----------|----------------|
| Synchronize date and time over the network                                                           |          |                |
| Synchronize date and time on your computer with a emote time server using the Network Time Protocol: |          |                |
| ntp.hp.net                                                                                           | <u>^</u> | Add            |
|                                                                                                    |          | Edit           |
|                                                                                                    | -        | <u>D</u> elete |

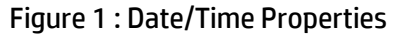

Typical example for yum repo:

In order to use yum tool to automatically manage dependencies, there is a need to make sure RedHat Enterprise Linux 6.6 x86\_64 distribution is available through a repo.

In order to make it available, one typical example is to mount RHEL 6.6 iso image (or equivalent) and reference it through a repo.

Typical example:

| # vi /etc/yum.repos.d/redhat.repo                                                                                                    |
|----------------------------------------------------------------------------------------------------|
| [core]<br>name=RPM Repository for Red Hat Enterprise Linux \$releasever - \$basearch - Base OS<br>baseurl=http://repoman.gre.hpecorp.net/mrepo/rhel6.6-server-\$basearch/disc1/Server<br>enabled=1<br>gpgcheck=0                  |
| [updates]<br>name= RPM Repository for Red Hat Enterprise Linux \$releasever Updates - \$basearch - Updates<br>baseurl=http://linuxcoe.corp.hp.com/LinuxCOE/RedHat-updates-yum/6Server/en/os/\$basearch<br>enabled=0<br>gpgcheck=0 |
| #                                                                                                    |

### 1.4.3 Performing basic setup of NFVD VMs

**Note:** Steps in this chapter can typically be delegated to IT Admin of the VMware infrastructure.

### 1.4.3.1 Installing RPMs

#### **On:** <INSTALLER\_HOST> **Login:** root

Install following RPMs:

- ksh
- telnet
- libaio-0.3.107-10.el6.x86\_64.rpm
- oracle-instantclient11.2-basic-11.2.0.4.0-1.x86\_64.rpm
- oracle-instantclient11.2-sqlplus-11.2.0.4.0-1.x86\_64.rpm

**On:** <AA\_HOST>, <FF\_HOST>, <GUI\_HOST> **Login:** root

Install following RPMs:

- ksh
- unzip
- dos2unix

#### **On:** <GUI\_HOST> **Login:** root

Install following RPMs:

- openssl
- createrepo
- perl

| <b>On:</b> <ff_host></ff_host> |  |
|--------------------------------|--|
| Login: root                    |  |

Install following RPMs (if you don't have any external SMTP server available):

• postfix

### 1.4.3.2 Setting up file system layout

**Note:** Setting up file system layout can be typically handled through *system-config-lvm* utility (installable with yum/rpm).

#### 1.4.3.2.1 Fulfillment host

Typical File System Layout for NFVD FF is following:

| vDi | sk           | Volume | Group        | Logical Volume |              |                |
|-----|--------------|--------|--------------|----------------|--------------|----------------|
| Id  | Size<br>(GB) | Name   | Size<br>(GB) | Name           | Size<br>(GB) | Mounting Point |
| 2   | 50           | vgFF   | 50           | vgFF-lvolJBoss | 10           | /opt/HP/jboss  |

| vgFF-lvolOptSA | 20 | /opt/OV/ServiceActivator     |
|----------------|----|------------------------------|
| vgFF-lvolVarSA | 10 | /var/opt/OV/ServiceActivator |
| vgFF-lvolEtcSA | 5  | /etc/opt/OV/ServiceActivator |

Table 10 : File system layout for NFVD FF

Note: Other installations are possible but would require a validation from HPE Services.

#### 1.4.3.2.2 Assurance host

#### Typical File System Layout for NFVD AA is following:

| vDi | isk          | Volume Group |              | Logical Volume |              |                           |
|-----|--------------|--------------|--------------|----------------|--------------|---------------------------|
| Id  | Size<br>(GB) | Name         | Size<br>(GB) | Name           | Size<br>(GB) | Mounting Point            |
| 2   | 150          | vgAA         | 150          | vgAA-lvolOM    | 50           | /var/opt/openmediation-70 |
|     |              |              |              | vgAA-lvolUCA   | 50           | /var/opt/UCA-EBC          |
|     |              |              |              | vgAA-lvolAGW   | 50           | /var/opt/HPE/nfvd         |

#### Table 11 : File system layout for NFVD AA

Note: Other installations are possible but would require a validation from HPE Services.

#### 1.4.3.2.3 GUI host

Not applicable since there is no dedicated volume group on GUI host for GUI application.

#### 1.4.3.3 Enabling ports

| <b>On:</b> <ff_host></ff_host> |  |
|--------------------------------|--|
| Login: root                    |  |

Make sure the following ports are enabled in */etc/sysconfig/iptables*:

# vi /etc/sysconfig/iptables
-A INPUT -p tcp -m tcp -m tcp --dport <HPSA\_WEB\_SERVER\_PORT> -j ACCEPT
-A INPUT -p tcp -m tcp -m tcp --dport <HPSA\_RESOURCE\_MANAGER\_PORT> -j ACCEPT
-A INPUT -p tcp -m tcp -m tcp --dport <HPSA\_WORKFLOW\_MANAGER\_PORT> -j ACCEPT
-A INPUT -p tcp -m tcp -m tcp --dport 1220 -j ACCEPT
-A INPUT -p tcp -m tcp -m tcp --dport 1221 -j ACCEPT

Typical example:

# vi /etc/sysconfig/iptables

-A INPUT -p tcp -m tcp -m tcp --dport **8080** -j ACCEPT -A INPUT -p tcp -m tcp -m tcp --dport **9223** -j ACCEPT -A INPUT -p tcp -m tcp -m tcp --dport **2000** -j ACCEPT -A INPUT -p tcp -m tcp -m tcp --dport **1220** -j ACCEPT -A INPUT -p tcp -m tcp -m tcp --dport **1221** -j ACCEPT

Apply configuration change:

# service iptables restart

#### **On:** <AA\_HOST> **Login:** root

Make sure the following ports are enabled in /etc/sysconfig/iptables:

# vi /etc/sysconfig/iptables

-A INPUT -p tcp -m tcp -m tcp --dport <UCA\_AUTOMATION\_CONSOLE\_PORT> -j ACCEPT -A INPUT -p tcp -m tcp -m tcp --dport <UCA\_CONSOLE\_PORT> -j ACCEPT -A INPUT -p tcp -m tcp -m tcp --dport <UCA\_EBC\_JMS\_BROKER\_PORT> -j ACCEPT -A INPUT -p tcp -m tcp -m tcp --dport <ACTION\_SERVICE\_PORT> -j ACCEPT -A INPUT -p tcp -m tcp -m tcp --dport <HPSA\_UCA\_AUTOMATION\_SYNC\_SERVER\_PORT> -j ACCEPT -A INPUT -p tcp -m tcp -m tcp --dport <UCA\_AUTOMATION\_UI\_PORT> -j ACCEPT -A INPUT -p tcp -m tcp -m tcp --dport <AA\_GW\_JBOSS\_ADMIN\_CONSOLE\_PORT> -j ACCEPT -A INPUT -p tcp -m tcp -m tcp --dport <SITESCOPE\_PORT> -j ACCEPT -A INPUT -p tcp -m tcp -m tcp --dport <NEO4J\_PORT> -j ACCEPT

Typical example:

# vi /etc/sysconfig/iptables
-A INPUT -p tcp -m tcp -m tcp --dport 12500 -j ACCEPT
-A INPUT -p tcp -m tcp -m tcp --dport 8090 -j ACCEPT
-A INPUT -p tcp -m tcp -m tcp --dport 61666 -j ACCEPT
-A INPUT -p tcp -m tcp -m tcp --dport 26700 -j ACCEPT
-A INPUT -p tcp -m tcp -m tcp --dport 8191 -j ACCEPT
-A INPUT -p tcp -m tcp -m tcp --dport 18080 -j ACCEPT
-A INPUT -p tcp -m tcp -m tcp --dport 18888 -j ACCEPT
-A INPUT -p tcp -m tcp -m tcp --dport 18888 -j ACCEPT
-A INPUT -p tcp -m tcp -m tcp --dport 7474 -j ACCEPT

Apply configuration change:

# service iptables restart

**On:** <GUI\_HOST> **Login:** root

Make sure the following ports are enabled in */etc/sysconfig/iptables*:

# vi /etc/sysconfig/iptables

```
-A INPUT -p tcp -m tcp -m tcp --dport <UOC_WEB_SERVER_PORT> -j ACCEPT
-A INPUT -p tcp -m tcp -m tcp --dport <COUCHDB_PORT> -j ACCEPT
-A INPUT -p tcp -m tcp -m tcp --dport <IDP_PORT> -j ACCEPT
-A INPUT -p tcp -m tcp -m tcp --dport <IMAGE_UPLOADER_PORT> -j ACCEPT
```

Typical example:

# vi /etc/sysconfig/iptables

-A INPUT -p tcp -m tcp -m tcp --dport 3000 -j ACCEPT -A INPUT -p tcp -m tcp -m tcp --dport 5984 -j ACCEPT -A INPUT -p tcp -m tcp -m tcp --dport 38080 -j ACCEPT -A INPUT -p tcp -m tcp -m tcp --dport 1337 -j ACCEPT

Apply configuration change:

# service iptables restart

**On:** <LDAP\_HOST> **Login:** root

Make sure the following ports are enabled in */etc/sysconfig/iptables*:

# vi /etc/sysconfig/iptables

-A INPUT -p tcp -m tcp -m tcp --dport <LDAP\_PORT> -j ACCEPT

Typical example:

# vi /etc/sysconfig/iptables

-A INPUT -p tcp -m tcp -m tcp --dport 389 -j ACCEPT

Apply configuration change:

# service iptables restart

### 1.4.4 Configuring NFVD with LDAPv3 server

NFVD supports two typical implementations of LDAPv3 Server:

- OpenLDAP without SSL
- ActiveDirectory with SSL

If you have an:

- OpenLDAP : go to section 1.4.4.1
- Active Directory : go to section 1.4.4.2

### 1.4.4.1 Configuring NFVD with openLDAP

Skip this part if you use Active Directory.

#### 1.4.4.1.1 Prerequisites

• An instantiation of openLDAP with RootDN=nfvd.domain is reachable and its schema can be extended:

**On:** <LDAP\_HOST> **Login:** root

#### olcDatabase\=\{2\}bdb.ldif file

```
# cd /etc/openldap/slapd.d/cn\=config
# vi olcDatabase\=\{2\}bdb.ldif
[...]
olcSuffix: dc=nfvd,dc=domain
olcRootDN: dc=nfvd,dc=domain
[...]
olcAccess: {0}to attrs=userPassword by self write by dn.base="dc=nfvd,dc=domain" write by
anonymous auth by * none
olcAccess: {1}to * by dn.base="dc=nfvd,dc=domain" write by self write by * read [...]
```

#### • olcDatabase\=\{1\}monitor.ldif file

```
# cd /etc/openldap/slapd.d/cn\=config
# vi olcDatabase\=\{1\}monitor.ldif
```

```
[...]
olcAccess: {0}to * by dn.base="gidNumber=0+uidNumber=0, cn=peercred, cn=exter
nal, cn=auth" read by dn.base="dc=nfvd,dc=domain" read by * n
one
[...]
```

• In order to apply the changes, LDAP service has to be restarted:

# service slapd restart

#### 1.4.4.1.2 Extending openLDAP schema

#### **On:** <LDAP\_HOST>

#### Login: root

• Create file */tmp/ldapPublicKey.schema* with content as follows:

```
[root@nfvdvm25 ~]# cd /tmp
[root@nfvdvm25 ~]# vi ldapPublicKey.schema
# octetString SYNTAX
attributetype ( 1.3.6.1.4.1.24552.500.1.1.1.13 NAME 'sshPublicKey'
DESC 'MANDATORY: OpenSSH Public key'
EQUALITY octetStringMatch
SYNTAX 1.3.6.1.4.1.1466.115.121.1.40 )
# printableString SYNTAX yes | no
objectclass ( 1.3.6.1.4.1.24552.500.1.1.2.0 NAME 'ldapPublicKey' SUP top AUXILIARY
DESC 'MANDATORY: OpenSSH LPK objectclass'
MAY ( sshPublicKey $ uid )
)
```

Create file /tmp/newSchema.conf with content as follows:

[root@nfvdvm25 ~]# vi newSchema.conf

include /tmp/ldapPublicKey.schema

 Create a new directory /tmp/conf.d where the tool slaptest is going to create the necessary files with the schema information to import in the OpenLDAP schema:

[root@nfvdvm25 ~]# mkdir conf.d

• Execute the "slaptest" tool:

[root@nfvdvm25 ~]# slaptest -f /tmp/newSchema.conf -F /tmp/conf.d

 Edit the generated file "/tmp/conf.d/cn\=config/cn\=schema/cn\=\{0\}ldappublickey.ldif" and delete the following lines:

```
[...]
structuralObjectClass: [...]
entryUUID: [...]
creatorsName: [...]
createTimestamp: [...]
entryCSN: [...]
modifiersName: [...]
modifyTimestamp: [...]
[...]
```

In that file change the following lines to:

```
[...]
dn: cn=ldapPublicKey,cn=schema,cn=config
objectClass: olcSchemaConfig
cn: ldapPublicKey
[...]
```

• Import this new object class and attribute to OpenLDAP with the "ldapadd" tool:

[root@nfvdvm25 ~]# ldapadd -Y EXTERNAL -H ldapi:/// -f /tmp/conf.d/cn\=config/cn\=schema/cn\=\{0\}ldappublickey.ldif

• Restart *slapd* service:

[root@nfvdvm25]# service slapd stop

[...] [root@nfvdvm25]# service slapd start

#### 1.4.4.1.3 Importing NFVD structure

As openLDAP schema is extended, next step is to import NFVD structure:

**On:** <LDAP\_HOST> **Login:** root

• Create /tmp/structure.ldif file as follows:

[root@nfvdvm25]# vi structure.ldif version: 1 dn: dc=nfvd<mark>,dc=domain</mark> objectClass: dcObject objectClass: organization dc: nfvd o : nfvd dn: ou=users,dc=nfvd,dc=domain objectClass: top objectClass: organizationalUnit ou: users dn: ou=groups,dc=nfvd<mark>,dc=domain</mark> objectClass: top objectClass: organizationalUnit ou: groups dn: ou=profiles,dc=nfvd<mark>,dc=domain</mark> objectClass: top objectClass: organizationalUnit ou: profiles dn: cn=nfvd.domain,ou=groups,dc=nfvd,dc=domain objectClass: top objectClass: groupOfNames cn: nfvd.domain member: uid=default businessCategory: domain

• Import the NFVD structure file using *ldapadd* tool:

#ldapadd -x -W -D "dc=nfvd<mark>,dc=domain</mark>" -f structure.ldif

### 1.4.4.2 Configuring NFVD with ActiveDirectory

Skip this part if you use OpenLDAP.

#### 1.4.4.2.1 Prerequisites

- An ActiveDirectory snap-in is reachable and its schema can be extended.
- 1.4.4.2.2 Extending ActiveDirectory schema

On: <AD\_HOST> Login: root

- 1.4.4.2.2.1 Attribute 'sshPublicKey'
  - 1. Double click on AD Schema snap-in

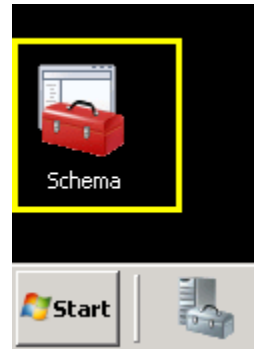

Figure 2 : Double click in Schema shortcut

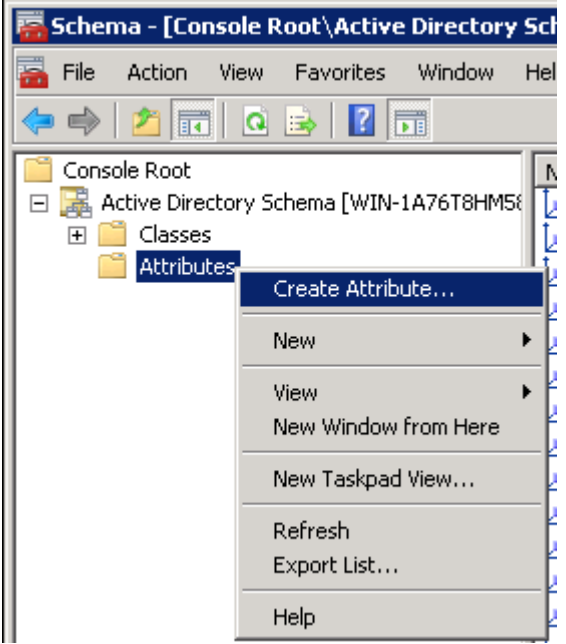

2. Create a new attribute (right button on your mouse over 'Attributes')

Figure 3 : Create Attribute

3. Fill the values according to next image:

| Common <u>N</u> ame:           | sshPublicKey               |
|--------------------------------|----------------------------|
| _DAP Display Name:             | sshPublicKey               |
| Jnique X500 <u>O</u> bject ID: | 1.3.6.1.4.1.24552.1.1.1.13 |
| )escription:                   | SSH public key             |
| Syntax and Range               |                            |
| <u>Syntax:</u>                 | IA5-String                 |
| dinimum:                       |                            |
| Ma <u>x</u> imum:              |                            |

Figure 4 : Fill the values for new attribute

The values you have to type are:

- Common name: sshPublicKey
- LDAP Display name: sshPublicKey
- Unique X500 Object ID: 1.3.6.1.4.1.24552.500.1.1.1.13
- Description: SSH public key
- Syntax: IA5-String
- Multi-valued: yes

Click on <OK> button to add the new attribute: a new attribute will be added to your AD Schema.

| 🧱 schmmgmt - [Console Root\Active Directory Schema [w2008r2-ad-it2.domain.nfvd]\Attributes] |              |                |        |                |  |  |  |
|---------------------------------------------------------------------------------------------|--------------|----------------|--------|----------------|--|--|--|
| 🚠 Eile Action <u>V</u> iew Fav <u>o</u> rites <u>W</u> indow <u>H</u> elp                   |              |                |        |                |  |  |  |
|                                                                                             |              |                |        |                |  |  |  |
| Console Root                                                                                | Name         | Syntax         | Status | Description    |  |  |  |
| 🖃 🧱 Active Directory Schema [w2008r2-ad-it2.domain.nf                                       | sshPublicKey | IA5-String     | Active | SSH public key |  |  |  |
|                                                                                             | 1 🗹 co       | Unicode String | Active | Text-Country   |  |  |  |
| 🚞 Attributes                                                                                | CodePage     | Integer        | Active | Code-Page      |  |  |  |
| Figure 5 - Now attribute (schPublicKov) has been created                                    |              |                |        |                |  |  |  |

Figure 5 : New attribute 'sshPublicKey' has been created

1.4.4.2.2.2 Schema Class 'ldapPublicKey'

1. (if you have not done before) Double click on AD Schema snap-in

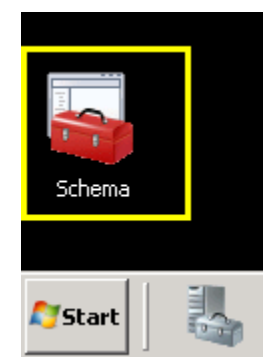

Figure 6 : Double click in Schema shortcut

2. Create a new class (right button on your mouse over 'Classes')

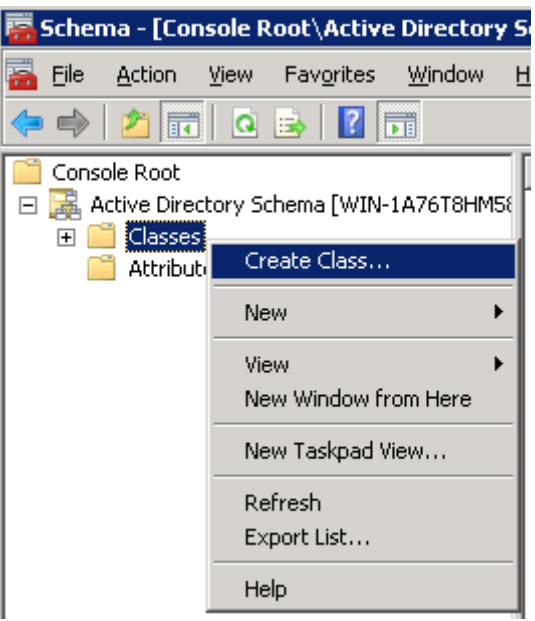

Figure 7 : Create Class

3. Fill the values according to next image

| Common Name:                   | IdapPublicKey                 |
|--------------------------------|-------------------------------|
| LDAP Display Name:             | IdapPublicKey                 |
| Unique X500 <u>O</u> bject ID: | 1.3.6.1.4.1.24552.500.1.1.2.0 |
| Description:                   | SSH public key provider class |
| inheritance and Type           |                               |
| Parent Class:                  | top                           |
| Class <u>T</u> ype:            | Auxiliary                     |

Figure 8 : Fill the values for new class

The values you have to type are:

- Common name: ldapPublicKey
- LDAP Display name: ldapPublicKey
- Unique X500 Object ID: 1.3.6.1.4.1.24552.500.1.1.2.0
- Description: SSH public key provider class
- Parent class: top
- Class type: Auxiliary

Click on <Next> button: you will see the following window:

| Create New Sche    | ma Class                          | × |
|--------------------|-----------------------------------|---|
| <u>M</u> andatory: | Add                               |   |
| <u>Optional</u> :  | Add                               |   |
|                    | < <u>B</u> ack Finish Cancel Help |   |

Figure 9 : Adding a new optional attribute to the new class

Select the sshPublicKey attribute you created in previous section and click <OK> button.

| siteGUID                    | OK     |
|-----------------------------|--------|
| siteLinkList                |        |
| siteList                    | Concol |
| siteObject                  | Cancer |
| siteObjectBL                |        |
| siteServer                  |        |
| sn                          |        |
| sPNMappings                 |        |
| sshPublicKey                |        |
| st<br>                      |        |
| street                      |        |
| structuralDhigotClass       |        |
| subClassOf                  |        |
| subBefs                     |        |
| subSchemaSubEntry           |        |
| superiorDNSBoot             |        |
| superScopeDescription       |        |
| superScopes                 |        |
| supplementalCredentials     |        |
| supportedApplicationContext |        |

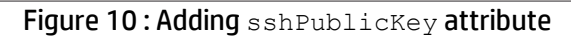

| Create New Sche    | ema Class 🔉 🔰                    | < |
|--------------------|----------------------------------|---|
| <u>M</u> andatory: | Add                              |   |
| <u>O</u> ptional:  | sshPublicKey       Remove        |   |
|                    | < <u>Back</u> Finish Cancel Help |   |
| Figu               |                                  | _ |

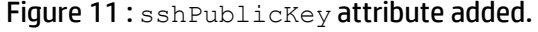

When you click on <Finish> button, a new schema class called ldapPublicKey will be added to your AD Schema.

| 📅 schmmgmt - [Console Root\Active Directory Schema [w2008r2-ad-it2.domain.nfvd]\Classes] |                                       |                              |                  |                               |      |  |  |
|------------------------------------------------------------------------------------------|---------------------------------------|------------------------------|------------------|-------------------------------|------|--|--|
| File Action View Favorites Window Help                                                   |                                       |                              |                  |                               |      |  |  |
|                                                                                          |                                       |                              |                  |                               |      |  |  |
| Console Root                                                                             | Name                                  | Туре                         | Status           | Description                   |      |  |  |
| 🖻 🧸 Active Directory Schema [w2008r2-ad-it2.domain.nfvd]                                 | TaldapPublicKey                       | Auxiliary                    | Active           | SSH public key provider class |      |  |  |
|                                                                                          | ■t <b></b> leaf                       | Abstract                     | Active           | Leaf                          |      |  |  |
| Attributes                                                                               | T licensingSiteSettings               | IdapPublicKey Properties     | 5                |                               | ? ×  |  |  |
|                                                                                          | - inkTrackObjectMoveTable             | General Belationship         | utributes   Defa | ult Securitu İ                |      |  |  |
|                                                                                          | - Calink Track OMTEntry               |                              | andates   Deid   | an occarry                    |      |  |  |
|                                                                                          | <sup>-</sup> C linkTrackVolEntry      |                              | 2. F.FK          |                               |      |  |  |
|                                                                                          | -C linkTrackVolumeTable               |                              | rublickey        |                               |      |  |  |
|                                                                                          | - C locality                          |                              |                  |                               | -    |  |  |
|                                                                                          |                                       | _                            |                  |                               |      |  |  |
|                                                                                          | -L'mailRecipient                      | Description:                 | SH public key p  | rovider class                 |      |  |  |
|                                                                                          |                                       | Common Names                 | lapPublicKeu     |                               |      |  |  |
|                                                                                          | -LamsCOM-Partition                    | Common Name: po              | apr ablicitey    |                               |      |  |  |
|                                                                                          | TemsDES Deleted liele 2               | × 500 OLD-                   | 3614124552       | 25001120                      |      |  |  |
|                                                                                          | T <sup>a</sup> mcDES-Lipky2           | <u>∧</u> .000 010. [·        |                  |                               |      |  |  |
|                                                                                          | T <sup>a</sup> msDES-NamespaceAnchor  | Class Type:                  | uxiliary         |                               |      |  |  |
|                                                                                          | TmsDFS-Namespacev2                    | <u> </u>                     | -                |                               |      |  |  |
|                                                                                          | TmsDESR-Connection                    | Category                     |                  |                               | - II |  |  |
|                                                                                          | TmsDFSR-Content                       | IdapPublicKey                |                  | C <u>h</u> ange               |      |  |  |
|                                                                                          | TmsDFSR-ContentSet                    | ,                            |                  |                               |      |  |  |
|                                                                                          | TemsDFSR-GlobalSettings               |                              |                  |                               |      |  |  |
|                                                                                          | TmsDFSR-LocalSettings                 | Sho <u>w</u> objects of this | class while brow | ising                         |      |  |  |
|                                                                                          | T_msDFSR-Member                       | Class is active              |                  |                               |      |  |  |
|                                                                                          | TomsDFSR-ReplicationGroup             |                              |                  |                               |      |  |  |
|                                                                                          | Tomos Subscriber                      |                              |                  |                               |      |  |  |
|                                                                                          | T <sup>a</sup> msDFSR-Subscription    |                              | -                | 1 1                           |      |  |  |
|                                                                                          | TamsDFSR-Topology                     | OK                           | Cancel           | <u>A</u> pply Help            |      |  |  |
|                                                                                          | T <sup>a</sup> msDS-App-Configuration |                              |                  |                               |      |  |  |

Figure 12 : Schema class ldapPublicKey.

#### 1.4.4.2.3 Configuring Active Directory

You need to create the NfvdManagement group in your Active Directory importing a LDIF file. From a command prompt use "ldifde" tool:

ldifde -i -k -f .\active\_directory\_structure.ldif -j .\

### The file "active\_directory\_structure.ldif" contains this info: (Here **DC=<DOMAIN\_CONTROLLER\_NAME>,DC=<DOMAIN\_SUFFIX>** is the Domain Controller name of the Active Directory, for example "DC=domain,DC=nfvd" )

| version: 1                                                                                                    |
|----------------------------------------------------------------------------------------------------|
| dn: OU=NfvdManagement,DC= <domain_controller_name></domain_controller_name>                                                 |
| objectClass: organizationalUnit                                                                                             |
| objectClass: top                                                                                                    |
| instanceType: 4                                                                                                    |
| objectCategory: CN=Organizational-Unit,CN=Schema,CN=Configuration, DC= <domain_controller_name>,D</domain_controller_name>  |
| C= <dumain_suffix></dumain_suffix>                                                                                          |
|                                                                                                    |
| name: NfvdManagement                                                                                                    |
|                                                                                                    |
| dn: OU=groups,OU=NfvdManagement,DC= <domain controller="" name=""></domain>                                                 |
| objectClass: organizationalUnit                                                                                             |
| objectClass: top                                                                                                    |
| instanceType: 4                                                                                                    |
| objectCategory: CN=Organizational-Unit,CN=Schema,CN=Configuration, DC= <domain_controller_name> ,D</domain_controller_name> |
| C= <domain_suffix></domain_suffix>                                                                                          |
| ou: groups                                                                                                    |
| distinguishedName: OU=groups,OU=NfvdManagement,DC= <domain_controller_name></domain_controller_name>                        |
| name: groups                                                                                                    |
| dn: CN=NfvdManagement OLI=groups OLI=NfvdManagement DC= <domain_controller_name></domain_controller_name>                   |
|                                                                                                    |
|                                                                                                    |

| objectClass: top                                                                                                    |  |
|----------------------------------------------------------------------------------------------------|--|
| instanceType: 4                                                                                                    |  |
| objectCategory: CN=Group,CN=Schema,CN=Configuration,DC= <domain_controller_name></domain_controller_name>                  |  |
| ch: NTVdManagement                                                                                                    |  |
| desktoprionie, domain<br>distinguishedName: CN-NfydManagement OU-groups OU-NfydManagement DC-CDOMAIN, CONTROLLER, NAMES    |  |
| name: NfvdManagement                                                                                                    |  |
|                                                                                                    |  |
|                                                                                                    |  |
| dn: OU=profiles,OU=NfvdManagement,DC= <domain_controller_name></domain_controller_name>                                    |  |
| objectClass: organizationalUnit                                                                                            |  |
| objectClass: top                                                                                                    |  |
| instanceType: 4                                                                                                    |  |
| objectCategory: CN=Organizational-Unit,CN=Schema,CN=Configuration, DC= <domain_controller_name>,</domain_controller_name>  |  |
| DC= <domain_suffix></domain_suffix>                                                                                        |  |
| distinguishedName: OI I=profiles OI I=NfvdMapagement DC= <domain_controller_name></domain_controller_name>                 |  |
| name: profiles                                                                                                    |  |
|                                                                                                    |  |
| dn: CN=administrator,OU=profiles,OU=NfvdManagement,DC= <domain_controller_name></domain_controller_name>                   |  |
| objectClass: group                                                                                                    |  |
| objectClass: top                                                                                                    |  |
| groupType: -2147483646                                                                                                    |  |
| instanceType: 4                                                                                                    |  |
| objectCategory: CN=Group,CN=Schema,CN=Configuration,DC= <domain_controller_name></domain_controller_name>                  |  |
| Ch: duministrator                                                                                                    |  |
| name: administrator                                                                                                    |  |
|                                                                                                    |  |
| dn: OU=users,OU=NfvdManagement,DC= <domain_controller_name></domain_controller_name>                                       |  |
| objectClass: organizationalUnit                                                                                            |  |
| objectClass: top                                                                                                    |  |
| instanceType: 4                                                                                                    |  |
| objectCategory: CN=Organizational-Unit,CN=Schema,CN=Configuration, DC= <domain_controller_name>,D</domain_controller_name> |  |
| C= <domain_suffix></domain_suffix>                                                                                         |  |
| OU: USERS                                                                                                    |  |
| ustinguisneurvarne: UU=users,UU=ivrvaivianagement,UC= <uuiviain_cuntruller_name></uuiviain_cuntruller_name>                |  |
|                                                                                                    |  |

For example:

|                                                                                                    | _   |
|----------------------------------------------------------------------------------------------------|-----|
| 🚾 Administrator: Command Prompt 📃                                                                                                    |     |
| C:\Users\Administrator>cd Documents                                                                                                    | -   |
| C:\Users\Administrator\Documents>dir<br>Volume in drive C has no label.<br>Volume Serial Number is D8A5-B8AD                                                                                                    |     |
| Directory of C:\Users\Administrator\Documents                                                                                                    |     |
| 04/14/2016 04:54 PM <dir><br/>04/14/2016 04:54 PM <dir><br/>04/14/2016 04:54 PM 1,920 active_directory_structure.ldif<br/>1 File(s) 1,920 bytes<br/>2 Dir(s) 30,012,944,384 bytes free</dir></dir>                                                                                                    |     |
| C:\Users\Administrator\Documents>ldifde -i -k -f .\active_directory_structure.<br>if -j .\<br>Connecting to "WIN-1A76T8HM581.unica.local"<br>Logging in as current user using SSPI<br>Importing directory from file ".\active_directory_structure.ldif"<br>Loading entries<br>6 entries modified successfully. | .1d |
| The command has completed successfully                                                                                                    |     |
| C:\Users\Administrator\Documents>_                                                                                                    | -   |

Figure 13 : Configure Active Directory

### 1.4.4.2.4 Generating a self-signed certificate for LDAP

In order to make a SSL connection an update to JBoss "standalone.xml" configuration file is needed, then Import a selfsigned certificate file generated in AD machine to JBoss java VM. 1. Generate a self-signed certificate.

In Active Directory Windows Machine, select Start button then Administrative tools, and then Server manager...

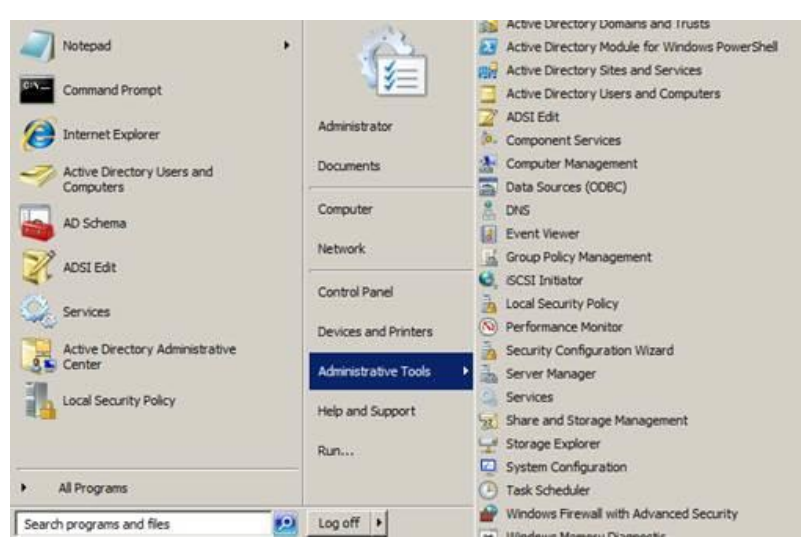

Figure 14 : Generating self-signed certificate for LDAP

In Server Manage, right-click on Roles node and select "Add roles..." click next... In Add Roles Wizard check Web Server (IIS)... and click next, and then next again

| lefore You Begin                                                      | Select one or more roles to install on this server.                                                                                                    | Burdetter                                                                                           |
|-----------------------------------------------------------------------|----------------------------------------------------------------------------------------------------|----------------------------------------------------------------------------------------------------|
| Veb Server (115)<br>Role Services<br>onfirmation<br>rogress<br>esuits | Active Directory Certificate Services     Active Directory Dentian Services (Orstalled)     Active Directory Pederation Services     Active Directory Rights Management Services     Active Directory Rights Management Services     Active Directory Rights Management Services     DHOP Server     DHOP Server     DHOP Server     PHIS Server     Restricts     Print and Document Services     Remote Desktop Services     Windows Server Update Services     Windows Server Update Services | Web Server (IIS) provides a reliable<br>manageable, and scalable Web<br>application infrastructure. |

Figure 15 : Add Roles Wizard, server roles

In Role Services, deselect all checks and then check Management Tools -> IIS Management Console and then click next

| Before You Begin<br>Server Roles           | Select the role services to install for Web Server (IIS):<br>Role services:                                                                                                    | Description:                                                                                                    |
|--------------------------------------------|----------------------------------------------------------------------------------------------------|----------------------------------------------------------------------------------------------------|
| Web Services Confirmation Progress Results | If S Clert Certificate Mapping Authentication     URL Authorization     Request Filtering     IP and Donain Restrictions     Performance     Static Content Compression     Dynamic Content Compression     Dynamic Content Compression     If S Management Tools     Management Scripts and Tools     Management Scripts     If 5 6 Vetabase Compatibility     If 5 6 Vetabase Compatibility     If 5 6 Vetabase Compatibility     If 5 6 Vetabase Compatibility     If 5 6 Management Console     If FP Service     FFP Service     FFP | ▲ IISManagement Concole provides<br>infrastructure to manage IIS 7 by<br>using a user interface. You can use<br>the IIS management console to<br>manage a local or remote Web server<br>that runs IIS 7.7 or manage SMTP, you<br>must install and use the IIS 6<br>Management Console. |

Figure 16 : Add Roles Wizard, role services

In Confirmation step click "Install" and then "Close".

Now in Server Manager window expand "Web Server (IIS)" node and select "Internet Information Services (IIS) Manager" node.

In the window on the right select "<machine-name>(DOMAIN\Administrator)" node and then double-click on "Server Certificates" icon:

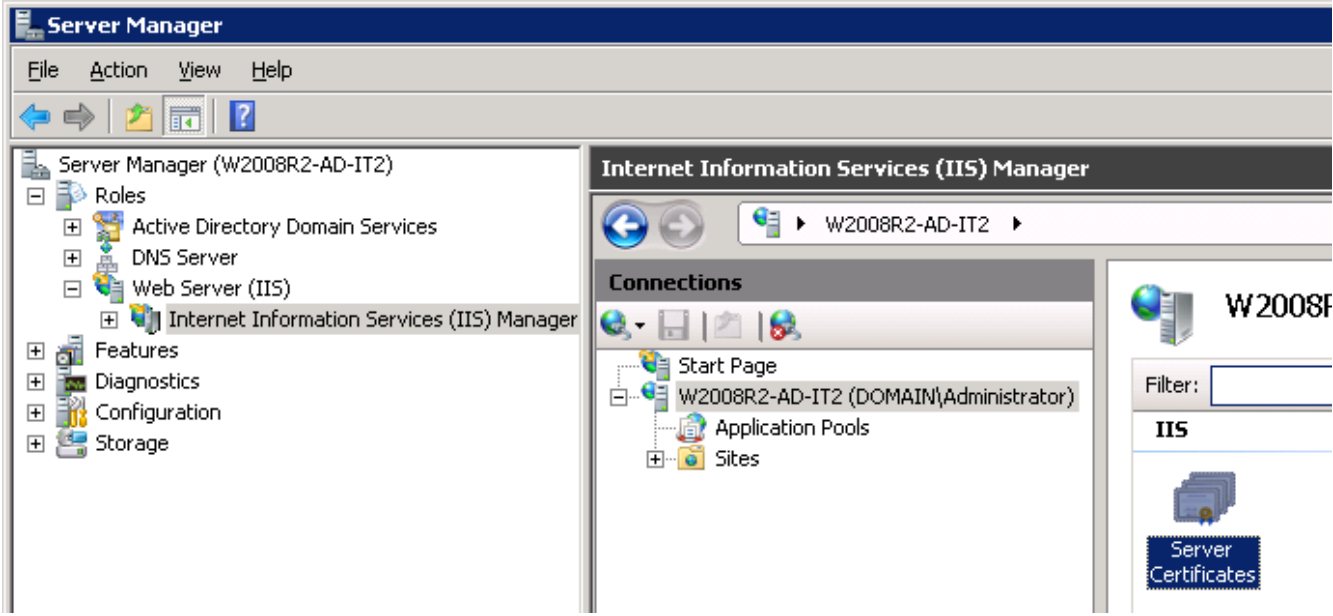

Figure 17 : Server Manager, IIS Manager

In "Server Certificates" frame click on "Create Self-Signed Certificate..." on the right ("Actions" frame)

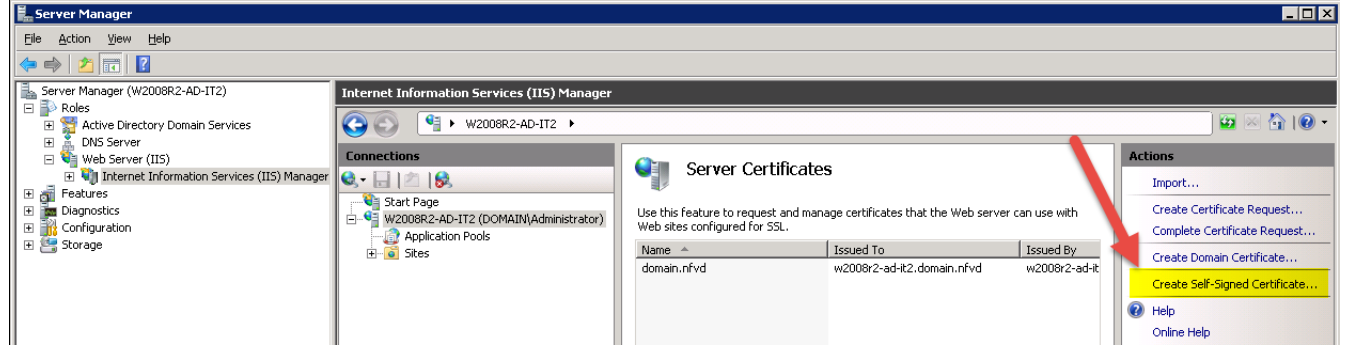

Figure 18 : Server Manager, create Self-Signed Certificate

In "Create Self-Signed Certifcate" window, type a friendly name for the file name and click "OK"...

| reate Self-Signed Certi                    | ficate                  |                           |                          | ? ×     |
|--------------------------------------------|-------------------------|---------------------------|--------------------------|---------|
| Specify Fr                                 | iendly Name             |                           |                          |         |
| Specify a file name for th<br>for signing: | ne certificate request. | This information can be s | sent to a certificate au | thority |
| Specify a friendly name f                  | or the certificate:     |                           |                          |         |
| domain.nfvd                                |                         |                           |                          |         |
|                                            |                         |                           |                          |         |
|                                            |                         |                           |                          |         |
|                                            |                         |                           |                          |         |
|                                            |                         |                           |                          |         |
|                                            |                         |                           |                          |         |
|                                            |                         |                           |                          |         |
|                                            |                         |                           |                          |         |
|                                            |                         |                           |                          |         |
|                                            |                         |                           |                          |         |
|                                            |                         |                           | ОК                       | Cancel  |
|                                            |                         |                           |                          |         |

Figure 19 : Create Self-Signed Certificate, specify friendly name

Now, right click on the new certificate created and select "Export..."...

On "Export Certificate" dialog select a directory to export the certificate and then a password and click "OK"...

| Export Certificate        |    | 3      | X |
|---------------------------|----|--------|---|
| Export to:                |    |        |   |
| C:\nfvd.domain.pfx        |    | <br>   |   |
| Password:                 |    |        |   |
| •••••                     |    |        |   |
| Confir <u>m</u> password: |    |        |   |
| •••••                     |    |        |   |
|                           | ОК | Cancel |   |

Figure 20 : Export Certificate

In Active Directory Windows machine, select Start menu and then type "run", then type "mmc"

| 🖅 Run |                                                                                                    | × |
|-------|----------------------------------------------------------------------------------------------------|---|
|       | Type the name of a program, folder, document, or Internet resource, and Windows will open it for you. |   |
| Open: | mmc                                                                                                   |   |
|       | 🚱 This task will be created with administrative privileges.                                           |   |
|       |                                                                                                    |   |
|       | OK Cancel <u>B</u> rowse                                                                              |   |

Figure 21 : Run mmc

In console root window select File-> Add/Remove Snap-in...

| 🚟 Con  | sole1 - [C                                                  | onsole                                     | Root]                                                      |                            |     |
|--------|-------------------------------------------------------------|--------------------------------------------|------------------------------------------------------------|----------------------------|-----|
| 🚡 File | Action                                                      | View                                       | Favorites                                                  | Window                     | Hel |
|        | lew<br>Open<br>Gave<br>Gave As                              | Snan-                                      | 'n                                                         | Ctrl+N<br>Ctrl+O<br>Ctrl+S |     |
|        | Detions<br>C:\Windov<br>LDAP serv<br>C:\Windov<br>C:\Windov | vs\\S<br>er signir<br>vs\syste<br>vs\syste | erverManage<br>ng requireme<br>em32\service<br>em32\domain | s                          |     |

Figure 22 : Console1

In "Add or Remove Snap-ins" dialog select "Certificates", then "Add->", then check "Service Account", then click "Next"...

| p-in                           | Vendo 🔺 |       | Console Root | Edit Extensions |
|--------------------------------|---------|-------|--------------|-----------------|
| ADSI Edit                      | Micros  |       |              | Remove          |
| Authorization Manager          | Micros  |       |              |                 |
| Component Services             | Micros  |       |              |                 |
| Computer Management            | Micros  |       |              | Move Up         |
| Device Manager                 | Micros  |       |              | Move Down       |
| Disk Management                | Micros  | Add > |              |                 |
| ONS                            | Micros  |       |              |                 |
| Event Viewer                   | Micros  |       |              |                 |
| Folder                         | Micros  |       |              |                 |
| Group Policy Management        | Micros  |       |              |                 |
| Group Policy Management Editor | Micros  |       |              |                 |
| Group Policy Object Editor     | Micros  |       |              | Advanced        |
|                                |         |       | J            |                 |
| intion                         |         |       |              |                 |

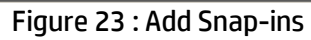

| Certificates snap-in                              | ×    |
|---------------------------------------------------|------|
|                                                   |      |
| This snap-in will always manage certificates for: |      |
| O My user account                                 |      |
| Service account                                   |      |
| C Computer account                                |      |
|                                                   |      |
|                                                   |      |
|                                                   |      |
|                                                   |      |
|                                                   |      |
|                                                   |      |
|                                                   |      |
|                                                   |      |
|                                                   |      |
|                                                   |      |
|                                                   |      |
| < Back. Next > Ca                                 | ncel |
|                                                   |      |

Figure 24 : Certificates snap-in

In "Select Computer" dialog select "Local computer", then click "Next"

| lect Computer               |                         |                  |                |                |
|-----------------------------|-------------------------|------------------|----------------|----------------|
|                             |                         |                  |                |                |
| Select the computer you war | nt this snap-in to mana | ige.             |                |                |
| This snap-in will always ma | inage:                  |                  |                |                |
| Local computer: (the        | computer this console   | is running on)   |                |                |
| C Another computer:         |                         |                  |                | Browee         |
|                             | 1                       |                  |                | DIOM20         |
| Allow the selected co       | mputer to be changed    | when launching f | from the comma | and line. This |
| only applies if you say     | ve the console.         |                  |                |                |
|                             |                         |                  |                |                |
|                             |                         |                  |                |                |
|                             |                         |                  |                |                |
|                             |                         |                  |                |                |
|                             |                         |                  |                |                |
|                             |                         |                  |                |                |
|                             |                         |                  |                |                |
|                             |                         |                  |                |                |
|                             |                         |                  |                |                |
|                             |                         |                  |                |                |
|                             |                         | < <u>B</u> ack   | <u>N</u> ext > | Cancel         |

Figure 25 : Select Computer

In "Certificates snap-in" dialog select "Active Directory Domain Services" service account... and then click "Finish"

| Certificates snap-in                                                                                                    | X      |
|----------------------------------------------------------------------------------------------------|--------|
| Select a service account to manage on the local computer.                                                                                                    |        |
| Service account:<br>Active Directory Web Services<br>Active Directory Web Services<br>Application Experience<br>Application Information<br>Application Layer Gateway Service<br>Application Management<br>Background Intelligent Transfer Service<br>Base Filtering Engine<br>Certificate Propagation<br>CNG Key Isolation<br>COM+ Event System<br>COM+ System Application<br>COM+ System Application<br>Computer Browser |        |
| < <u>B</u> ack Finish                                                                                                    | Cancel |

Figure 26 : Certificates snap-in

In "Add or Remove Snap-ins" dialog click "OK"...

|                       |               | _ |       | selected snap-ins: |                      |                 |
|-----------------------|---------------|---|-------|--------------------|----------------------|-----------------|
| ap-in                 | Vendor        | 4 |       | Console Root       |                      | Edit Extensions |
| Active Directory Do   | Microsoft Cor |   |       | Certificates       | - Service (Active Di | Romouro         |
| Active Directory Sch  | Microsoft Cor |   |       |                    |                      | Kelliove        |
| Active Directory Site | Microsoft Cor |   |       |                    |                      |                 |
| Active Directory Use  | Microsoft Cor |   |       |                    |                      | Move Up         |
| ActiveX Control       | Microsoft Cor |   |       |                    |                      |                 |
| ADSI Edit             | Microsoft Cor | Г |       |                    |                      | Move Down       |
| Authorization Manager | Microsoft Cor | l | Add > |                    |                      |                 |
| Certificates          | Microsoft Cor |   |       |                    |                      |                 |
| Component Services    | Microsoft Cor |   |       |                    |                      |                 |
| Computer Managem      | Microsoft Cor |   |       |                    |                      |                 |
| Device Manager        | Microsoft Cor |   |       |                    |                      |                 |
| Disk Management       | Microsoft and |   |       |                    |                      |                 |
| DNS                   | Microsoft Cor |   |       |                    |                      |                 |
| Event Viewer          | Microsoft Cor | - |       | •                  | •                    | Advanced        |
| riation               |               |   |       |                    |                      |                 |
| unpuon:               |               |   |       |                    |                      |                 |

Figure 27 : AA or Remove Snap-ins

#### 1.4.4.2.5 Importing certificate to JBoss VM.

If the file that contains the self-signed certificate is named, for example, "nfvd.pfx" and the password for that file is "1234"...

Use *keytool* utility to import the certificate and reply to interactive questions with answers in red:

| # /opt/java1.6/bin/keytool -importkeystoresrckeystore nfvd.pfx -srcstoretype pkcs12 -destkeystore |
|---------------------------------------------------------------------------------------------------|
| /opt/java1.6/jre/lib/security/cacerts -deststoretype JKS –noprompt                                |
| Enter destination keystore password: changeit                                                     |
| Enter source keystore password: 1234                                                              |
| Entry for alias 6ff943a2-aa90-4fbc-84eb-c51d1325ed5f successfully imported.                       |
| Import command completed: 1 entries successfully imported. 0 entries failed or cancelled          |

The self-signed certificate is imported in "cacerts" file:

| ***************                                                              |
|------------------------------------------------------------------------------|
| Alias name: 6ff943a2-aa90-4fbc-84eb-c51d1325ed5f                             |
| Creation date: Dec 22, 2015                                                  |
| Entry type: PrivateKeyEntry                                                  |
| Certificate chain length: 1                                                  |
| Certificate[1]:                                                              |
| BEGIN CERTIFICATE                                                            |
| MIIC+jCCAeKgAwIBAgIQJfbFmwaf44VPDNYayzzS8zANBgkqhkiG9w0BAQUFADAmMSQwIgYDVQQD |
| ExtXSU4tMUE3NIQ4SE01ODEudW5pY2EubG9jYWwwHhcNMTUxMjIyMTUyMjM5WhcNMTYxMjIyMDAw |
| MDAwWjAmMSQwlgYDVQQDExtXSU4tMUE3NlQ4SE01ODEudW5pY2EubG9jYWwwggEiMA0GCSqGSlb3 |
| DQEBAQUAA4IBDwAwggEKAoIBAQDeEiQjZYTkVKKAE8UvTm0HalgMKumm2HnoipfcuErIJ3VBID3m |
| 42k22QMXHgSW4w+2urZjYZtrbGs+d/wEcss7aFSo7/SU7DDl9h4ULgxQ3KSg8ozIg2q93X+oDkN0 |
| AP4muhhw8hmstlVjgrpLy2HDBxVe8ruVwaWwCC04ebIOZFKFmdbjfYSJyMQX07tNLkS4jQ88+dTw |
| 5reqZqfgFu2c45JWNOGBoYz9HTFg7UftWE3i5C5EoKA7qgpWwev/6ZKbbhh7EJfH6Xi300pEqdhB |
| 8Q20x2VCZJ4GAP5/r483XE21sXfKPbgRgeK24XHQhHonJc9yMsa5m/e/Og/1muMXAgMBAAGjJDAi |
| MAsGA1UdDwQEAwIEMDATBgNVHSUEDDAKBggrBgEFBQcDATANBgkqhkiG9w0BAQUFAAOCAQEADmyb |
| MBQR7+sn0lpcOy4J/jJr4TBMfhxeIZ5rjUD3mtGfhCqzVP9xuYycBKPDTovPTi8xW9JZzOWOl8D3 |
| tHBZWRDRciyfyD8uFOc6YotVaWM5Ql410hQ2uxNx6pS0z6+xdccSjjzAbTo3lUSADtm/VSv9Ylb3 |
| 0HqTS4wgl4rzpBTmLyZiEb891COEO98LWQ28pByyyp2PzIN3te75BlRr2lN70otx57+TsLOuh0P9 |
| bIBmfLBZwCIEHhhD9YzwIHW40HCMf68xav7iYVvelykIe+K8hTcbS7OBiQ7x2gXxfai2PsKX9hLf |
| tNoec5rJtwtFMd3l50WR55T5+scqUeU3nQ==                                         |
| END CERTIFICATE                                                              |
| ***************************************                                      |

# Chapter 2 Installing NFVD

# 2.1 Installing NFVD Installer RPM

**On:** <INSTALLER\_HOST> **Login:** root

Copy NFVD installer in a repository directory (typical example: /kits/archives). Go to the directory where you copied the nfvd-installer-04.01.000-1.el6.noarch.rpm file and install it:

# rpm -ivh nfvd-installer-04.01.000-1.el6.noarch.rpm

Make sure that all required archives (see sections 1.2.1 and 1.2.2) are copied in the same directory (typical example: /kits/archives).

# 2.2 Installing a new platform

**On:** <INSTALLER\_HOST> **Login:** root

Execute the following command:

# /opt/HPE/nfvd/install/nfvd-install.sh /kits/archives

The installer automatically unpacks the necessary archives and will start asking some questions about the hostnames of the systems composing your platform, the discovery mode (use of OMi/uCMDB or not) and some Oracle DB and LDAP parameters. You will also have to enter the root password of each of your systems in order to configure the SSH access (required by the installer).

Once all data are entered, the installer asks: "Do you want to continue with installation".

At this point, if you choose 'y', then the installer will continue with all default values for the ports, credentials, user names...

If you want to specify different values, refer to section 2.2.1 below in order to change some specific values. When this is done, you can answer 'y' to resume the installation.

As soon as the installation is complete (it usually takes around 2 hours), please refer to sections 0 and 2.5 to install commercial licenses and to Chapter 3 "Post-installation steps" to execute post installation steps.

### 2.2.1 Filling in advanced NFVD configuration parameters

Skip this part if you plan to use the default values for the ports, credentials, user names...

**On:** <INSTALLER\_HOST> **Login:** root

Edit /var/opt/HPE/nfvd/install/NFVD\_var topology information file and update values between brackets with the topology information:

# INSTALLER\_HOST=16.16.88.181 #-----INSTALLER\_HOST=<your installer host> \*\*\*\*\* # DB configuration #-----# Enter DB HOST and DB NAME where Oracle DB is located # Typical example: # DB\_HOST=16.16.88.181 # DB\_SERVICE\_NAME=XE # DB\_DATAFILES\_PATH=/uoradata/oradata/XE # ORACLE ROOT PWD=hwroot # SYS\_DB\_USER=SYS #SYS DB PWD=SYS #-----DB\_HOST=<your DB host> DB SERVICE NAME=<your DB name> DB\_DATAFILES\_PATH=<your DB datafiles path> ORACLE ROOT PWD=<your root password for DB VM> SYS DB USER=<your SYS DB user> SYS DB PWD=<your SYS DB pwd> \*\*\*\*\* # FF configuration \*\*\*\*\* #-----# Enter FF HOST where FF is located # Typical example: # FF HOST=16.16.88.181 # FF\_ROOT\_PWD=hwroot #-----FF HOST=<your FF host> FF ROOT PWD=<your FF root password> # AA configuration \*\*\*\*\* #-----# Enter AA HOST where AA is located # Typical example: # AA HOST=16.16.88.182 # AA HOSTNAME=nfvdemo20 # AA\_ROOT\_PWD=hwroot #-----AA HOST=<your AA host> AA HOSTNAME=<your AA hostname> AA ROOT PWD=<your AA root password> \*\*\*\*\*\*\*\*\*\* # GUI configuration \*\*\*\*\*\*\*\*\*\* #-----# Enter GUI HOST where GUI is located # Typical example: # GUI\_HOST=16.16.88.200 # GUI\_ROOT\_PWD=hwroot #-----GUI HOST=<your GUI host>

DISCOVERY\_MODE=OPENSTACK

**Note:** If you wish to perform advanced configuration by updating */var/opt/HPE/nfvd/install/repo\_ansible/group\_vars/all* file, contact NFVD Team.

### 2.3 Troubleshooting Installation

**On:** <INSTALLER\_HOST> **Login:** root

In case of failure, the installer exits, displaying the messages explaining what caused trouble.

When the blocking problem is fixed, the installation or upgrade can be resumed by calling:

# /opt/HPE/nfvd/install/nfvd-install.sh /kits/archives

You will have to answer "We have detected existing installation files .. Do you want to resume it?".

The installer from there will explicitely skip all steps previously done, and resume work from only the last failing step.

A complete, detailed installer log is always available in */tmp/nfvd\_install.log*, and the particular trace of the step that caused failure in */tmp/nfvd\_install\_last.log* 

### 2.4 Managing NFVD Base Products commercial licenses

**Note:** If NFVD Base Products commercial licenses are not available when installing NFVD, they can be installed during the 60-day evaluation license period.

### 2.4.1 Managing HPSA commercial license

#### 2.4.1.1 Installing HPSA commercial license

**On:** <FF\_HOST> **Login:** root

Run /opt/OV/ServiceActivator/bin/checkLicense to check existing license:

AutoPass PDF: /etc/opt/OV/ServiceActivator/config/F7wSsMmyZ.txt

AutoPass InstallPath: /etc/opt/OV/ServiceActivator/config License Type: Instant On Expiration Date: Sep 13, 2016 Days Remaining: 135

Run /opt/OV/ServiceActivator/bin/updateLicense to launch HP Autopass License Tool:

| Autopassi, electise Management (on i                                                                                                    |                                                                                                    |
|----------------------------------------------------------------------------------------------------|----------------------------------------------------------------------------------------------------|
| <u>F</u> ile <u>T</u> ools <u>H</u> elp                                                                                                    |                                                                                                    |
| License Management  Call License Key  Call Retrieve/Install License  Call Report License Key  Call Recover License File  Recover License Key | Retrieve/Install License Key         Retrieves password from HP Password Distribution Center and installs on your system.         Order number validation         Enter the Order Number as shown on Software Entitlement Certificate         HP Order Number |
|                                                                                                    | Next>                                                                                                    |

Figure 28 : License Management HPSA

Click on the 'Install/Restore License Key from file', 'Browse' to the license file, and click on 'View file contents', select the license and click on the 'Install' button.

| AutopassJ: License Management (on nf                                                                                                    | ívdvm38)                                                                                                    |
|----------------------------------------------------------------------------------------------------|----------------------------------------------------------------------------------------------------|
| <u>F</u> ile <u>T</u> ools <u>H</u> elp                                                                                                    |                                                                                                    |
| License Management     Definition of the second second secon | Install/Restore License Key from file<br>Enter the file name containing licenses to install in this<br>system |
| -      Backup License File     -      Remove License Key     Recover License Key                                                                                                    | File path Browse                                                                                              |
|                                                                                                    | View file contents Please check the licenses to be installed                                                  |
|                                                                                                    | Select Product Number LTU Capacity Passwore                                                                   |
|                                                                                                    |                                                                                                    |
|                                                                                                    | Installed licenses Install                                                                                    |

Figure 29 : License Management, install license key from file HPSA

Click on the 'Report License Key' to view the installed license details.

| <u>F</u> ile <u>T</u> ools <u>H</u> elp                                                                              |                                                                                                    |
|----------------------------------------------------------------------------------------------------|----------------------------------------------------------------------------------------------------|
|                                                                                                    |                                                                                                    |
| License Management     License Key     Retrieve/Install License     Install/Restore License H     Report License Key | Product Number         LTU         Capac         Expiration Date           ServiceActivato1         1         Fri, Sep 2, '16 at 23:59:5 |
| Backup License File     Remove License Key     Recover License Key                                                   | ServiceProvisioI II ITUE, Apr 5, 16 at 23.59                                                                                             |
|                                                                                                    | Invalid Licenses                                                                                                    |

Figure 30 : License Management, report license Key HPSA

### 2.4.1.2 Verifying HPSA commercial license

**On:** <FF\_HOST> **Login:** root

Run /opt/OV/ServiceActivator/bin/checkLicense:

AutoPass PDF: /etc/opt/OV/ServiceActivator/config/F7wSsMmyZ.txt AutoPass InstallPath: /etc/opt/OV/ServiceActivator/config License Type: Instant On Expiration Date: Sep 13, 2016 Days Remaining: 135

### 2.4.2 Managing UCA for EBC commercial license

### 2.4.2.1 Installing UCA for EBC commercial license

| <b>On:</b> <aa_host></aa_host> |  |  |
|--------------------------------|--|--|
| Login: root                    |  |  |

- Append the UCA for EBC license key(s) to /var/opt/UCA-EBC/instances/default/licenses/license.txt file.
- Restart UCA for EBC Server to apply the changes.

### 2.4.2.2 Verifying UCA for EBC commercial license

| <b>On:</b> <aa_host></aa_host> |  |  |
|--------------------------------|--|--|
| Login: root                    |  |  |

Upon starting UCA for EBC, open the */var/opt/UCA-EBC/instances/default/logs/uca-ebc.log*, and look for the following pattern to find the license details:

Product number : UCA Expert INSTANT-ON Feature description : HP OSS UCA Expert Instant-On License string : QBKG D9MA H9P9 GHU3 U8A5 HW2N Y9JL KMPL B89H MZVU DXAU 2CSM GHTG L762 CDB6 GVFA LNVT D5K9 EFVW TSNJ N6CJ 6KGC Q9R9 LB2K QAJV QPMZ 58DR RQCE J83M NTQZ 54JB HGWB JK3A 3VEB TTA6 WCDF U2R5 7R39 4QLV WDWY SXJL JJ4S CZUN XE5Y"HP OSS UCA Expert-90 days Instant-ON License" Password type : 0 Feature ID : 5670 Feature version : X IP address \* \* \* \* \* LTU :1 Capacity :1 Node type(Locking) : 2 : Thursday, January 1, 1970 5:30:00 AM IST Future date Expiration date : Monday, October 6, 2014 11:59:59 PM IST Expired : false Instant on duration : 90 IO days remaining : 15 Host ID : any Annotation : HP OSS UCA Expert-90 days Instant-ON License Created time : Friday, September 4, 2009 3:11:12 PM IST Instant on start date : Wednesday, July 9, 2014 12:00:00 AM IST

### 2.4.3 Managing UCA Automation commercial license

### 2.4.3.1 Installing UCA Automation commercial license

**On:** <AA\_HOST> **Login:** root

- Append the UCA Automation license key to /var/opt/UCA-EBC/instances/default/licenses/license.txt file.
- Restart UCA for EBC Server to apply the changes.

### 2.4.3.2 Verifying UCA Automation commercial license

| <b>On:</b> <aa_host></aa_host> |  |
|--------------------------------|--|
| Login: root                    |  |

Upon starting UCA for EBC, open the /var/opt/UCA-EBC/instances/default/logs/uca-ebc.log, and look for the following pattern to find the license details

| Product number : DesignAssign_INSTANT-ON                                                                      |
|----------------------------------------------------------------------------------------------------|
| Feature description : HP UCA Automation Instant-On                                                            |
| License string : YDCE C9AA H9PA 8HU2 V6A4 HW2N Y9JL KMPL B89H MZVU DXAU 2CSM GHTG L762 QF63 W5FA LNVT D5K9    |
| EFVW TSNJ N6CJ 6KGC Q9R9 LB2K QAJV QPMZ 58DR RQCE J83M NTQZ N4RF GGWB ZK3A 3VEB BXKT HDKN 662K HJPA 9VBU 8L24 |
| 2VS2 ZLFG KFVG WM3P 48PU BGJ5"HP UCA Automation-60 days Instant-ON License"                                   |
| Password type : 0                                                                                             |
| Feature ID : 5790                                                                                             |
| Feature version : X                                                                                           |
| IP address : *.*.*                                                                                            |
| LTU :1                                                                                                    |
| Capacity : 1                                                                                                  |
| Node type(Locking) : 1                                                                                        |
| Future date : Thursday, January 1, 1970 5:30:00 AM IST                                                        |
| Expiration date : Thursday, March 19, 2015 11:59:59 PM IST                                                    |
| Expired : false                                                                                               |
| Instant on duration : 60                                                                                      |

IO days remaining: 44Host ID: anyAnnotation: HP UCA Automation-60 days Instant-ON LicenseCreated time: Monday, January 20, 2048 4:04:14 PM ISTInstant on start date : Monday, January 19, 2015 12:00:00 AM IST

# 2.5 Managing SiteScope commercial license

Note: This step can be ignored if NFVD monitoring feature is not required.

### 2.5.1 Installing SiteScope commercial license

Note: This is a mandatory step to be executed during installation if NFVD monitoring feature is required.

**On:** <AA\_HOST> (typical example: <u>http://16.17.100.20:18888/SiteScope</u>)

**Login:** <SITESCOPE\_ADMIN\_USER> /<SITESCOPE\_ADMIN\_PASSWD> (typical example: admin/admin)

• Click on Preferences > General Preferences > Licenses.

• Click on the 'Select ...' option for License file, point to the correct license, and click on 'Import' button NOTE: You must install the 'Premium Edition OSI license' to enable the SiteScope API features.

| Ø SiteScope                                                                                                    |                                           |                                                  |                                         |                                      | User: S                | SiteScope A |
|----------------------------------------------------------------------------------------------------|-------------------------------------------|--------------------------------------------------|-----------------------------------------|--------------------------------------|------------------------|-------------|
| Page Options V Help V                                                                                                    |                                           |                                                  |                                         |                                      |                        |             |
| Add to Favorites                                                                                                    | Control Destances                         |                                                  |                                         |                                      |                        |             |
| Save Layout to User Preferences                                                                                                    | General Preletences                       |                                                  |                                         |                                      |                        |             |
|                                                                                                    |                                           | ad Maust 🔗 Final Drawinus 🖃 klinklinks 🗆 M       |                                         |                                      |                        |             |
| Common Event Mappings                                                                                                    |                                           | ia Next Grind Previous 🔄 Highlight 🗌 🙀           | atch Case                               |                                      |                        |             |
| ,                                                                                                    |                                           |                                                  |                                         |                                      |                        |             |
| Credential Preferences                                                                                                    | General Settings                          |                                                  |                                         |                                      |                        |             |
|                                                                                                    |                                           |                                                  |                                         |                                      |                        |             |
| M Email Preterences                                                                                                    | VuGen scripts path root:                  | opt/HP/SiteScope/templates.webscripts            |                                         |                                      |                        |             |
| Event Console Preferences                                                                                                    | Default authentication user name:         |                                                  | 7                                       |                                      |                        |             |
|                                                                                                    |                                           |                                                  |                                         |                                      |                        |             |
| General Preferences                                                                                                    | Default authentication password:          |                                                  |                                         |                                      |                        |             |
|                                                                                                    | Pre-emptive authorization:                | Authenticate first request                       | •                                       |                                      |                        |             |
| HTTP Preferences                                                                                                    | SiteScope restart schedule:               | Off                                              | -                                       |                                      |                        |             |
| Think Availability Preferences                                                                                                    |                                           |                                                  | =                                       |                                      |                        |             |
| In this rest and the second of the second of | Number of backups per file:               |                                                  |                                         |                                      |                        |             |
| Infrastructure Preferences                                                                                                    |                                           | Local-specific date and time                     |                                         |                                      |                        |             |
|                                                                                                    |                                           | International version                            |                                         |                                      |                        |             |
| Integration Preferences                                                                                                    |                                           |                                                  |                                         |                                      |                        |             |
| I on Preferences                                                                                                    |                                           | Suspend all monitors                             |                                         |                                      |                        |             |
|                                                                                                    |                                           |                                                  |                                         |                                      |                        |             |
| SNMP Preferences                                                                                                    | Licenses                                  |                                                  |                                         |                                      |                        |             |
|                                                                                                    |                                           |                                                  |                                         |                                      |                        |             |
| Schedule Preferences                                                                                                    | Active edition: Premium. Capacity types a | vailable: OS instances: 50 Available, 9 Used, 41 | Remaining. Transactions: 0 Available, 0 | Used, 0 Remaining. URLs: 0 Available | , 0 Used, 0 Remaining. |             |
| Control/Elitor Tago                                                                                                    |                                           |                                                  |                                         |                                      |                        |             |
| B Search/Filer rags                                                                                                    | License file:                             | Select                                           | Import                                  |                                      |                        | Remove      |
| User Management Preferences                                                                                                    |                                           |                                                  |                                         |                                      |                        |             |
|                                                                                                    | Installed Licenses                        |                                                  |                                         |                                      |                        |             |
| Monitors                                                                                                    |                                           |                                                  |                                         |                                      |                        |             |
|                                                                                                    | Edition: Capacity Type                    | Capacity                                         | Used                                    | Remaining                            | Expires                |             |
| " " " Remote Servers                                                                                                    | L- Installed licenses                     |                                                  | -                                       |                                      |                        |             |
| Templates                                                                                                    | EF OSI (Total)                            | 50                                               | 9                                       | 41                                   | 10/31/2016 5:29 AM     | A           |
| C Parteresse                                                                                                    | - Premium equion OSI capacity             | 0                                                |                                         |                                      | 10/31/2010 5:29 AM     | Active      |
| Preierences                                                                                                    |                                           |                                                  |                                         |                                      |                        |             |

Figure 31 : Sitescope, installing License

2.5.2 Verifying SiteScope commercial license

```
On: <AA_HOST>
```

(typical example: <u>http://16.17.100.20:18888/SiteScope</u>)

**Login:** <SITESCOPE\_ADMIN\_USER> /<SITESCOPE\_ADMIN\_PASSWD> (typical example: admin/admin)

• Click on Preferences > General Preferences > Licenses and check the installed license details.

# Chapter 3 Post-installation steps

# 3.1 Installing certificate for Active Directory connection

**On:** <FF\_HOST> **Login:** root

When your LDAP Vendor is Active Directory, the default configuration uses a SSL connection (port 636) between NFVD and AD server.

In this case, you need to import into your NFVD VM the CA Certificate from your AD server. Refer to section 1.4.4.2.5 "Importing certificate to JBoss VM.

Standard procedure to import the CA certificate is shown below:

/opt/java1.6/bin/keytool -importkeystore -srckeystore my\_ca\_cert.pfx -srcstoretype pkcs12 -destkeystore /opt/java1.6/jre/lib/security/cacerts -deststoretype JKS -noprompt

where:

/opt/java1.6 my\_ca\_cert.pfx /opt/java1.6/jre/lib/security/cacerts : path where your Java version is located

: file that contains the CA certificate from your AD server

: keystore where the CA cert will be sotred

Example output:

[root@my\_vm ~]# /opt/java1.6/bin/keytool -importkeystore -srckeystore emea.local.pfx -srcstoretype pkcs12 -destkeystore /opt/java1.6/jre/lib/security/cacerts -deststoretype JKS -noprompt Enter destination keystore password: changeit Enter source keystore password: 1234 Entry for alias 6ff943a2-aa90-4fbc-84eb-c51d1325ed5f successfully imported. Import command completed: 1 entries successfully imported, 0 entries failed or cancelled

Here,

+ "changeit" is the password for cacerts file in your VM

+ "1234" is the certificate file password

You can list all the imported CA Certs using the following command:

/opt/java1.6/jre/bin/keytool keytool -list -v -keystore /opt/java1.6/jre/lib/security/cacerts

It will show entries similar to this:

| *******************************                                              |
|------------------------------------------------------------------------------|
| Alias name: 6ff943a2-aa90-4fbc-84eb-c51d1325ed5f                             |
| Creation date: Dec 22, 2015                                                  |
| Entry type: PrivateKeyEntry                                                  |
| Certificate chain length: 1                                                  |
| Certificate[1]:                                                              |
| BEGIN CERTIFICATE                                                            |
| MIIC+jCCAeKgAwIBAgIQJfbFmwaf44VPDNYayzzS8zANBgkqhkiG9w0BAQUFADAmMSQwIgYDVQQD |
| ExtXSU4tMUE3NlQ4SE01ODEudW5pY2EubG9jYWwwHhcNMTUxMjIyMTUyMjM5WhcNMTYxMjIyMDAw |
| MDAwWjAmMSQwlgYDVQQDExtXSU4tMUE3NlQ4SE01ODEudW5pY2EubG9jYWwwggEiMA0GCSqGSlb3 |
| DQEBAQUAA4IBDwAwggEKAoIBAQDeEiQjZYTkVKKAE8UvTm0HalgMKumm2HnoipfcuErIJ3VBlD3m |
| 42k22QMXHgSW4w+2urZjYZtrbGs+d/wEcss7aFSo7/SU7DDl9h4ULgxQ3KSg8ozIg2q93X+oDkN0 |
| AP4muhhw8hmstlVjgrpLy2HDBxVe8ruVwaWwCC04ebIOZFKFmdbjfYSJyMQX07tNLkS4jQ88+dTw |
| 5reqZqfgFu2c45JWNOGBoYz9HTFg7UftWE3i5C5EoKA7qgpWwev/6ZKbbhh7EJfH6Xi300pEqdhB |
| 8Q20x2VCZJ4GAP5/r483XE21sXfKPbgRgeK24XHQhHonJc9yMsa5m/e/Og/1muMXAgMBAAGjJDAi |
| MAsGA1UdDwQEAwIEMDATBgNVHSUEDDAKBggrBgEFBQcDATANBgkqhkiG9w0BAQUFAAOCAQEADmyb |
| MBQR7+sn0lpcOy4J/jJr4TBMfhxeIZ5rjUD3mtGfhCqzVP9xuYycBKPDTovPTi8xW9JZzOWOl8D3 |
| tHBZWRDRciyfyD8uFOc6YotVaWM5Ql410hQ2uxNx6pS0z6+xdccSjjzAbTo3lUSADtm/VSv9Ylb3 |
| 0HqTS4wgl4rzpBTmLyZiEb891COEO98LWQ28pByyyp2PzIN3te75BlRr2IN70otx57+TsLOuh0P9 |
|                                                                              |

```
blBmfLBZwCIEHhhD9YzwlHW40HCMf68xav7iYVvelykle+K8hTcbS7OBiQ7x2gXxfai2PsKX9hLf
tNoec5rJtwtFMd3l50WR55T5+scqUeU3nQ==
-----END CERTIFICATE-----
```

• Stop and restart Fulfillment host.

**Note:** Refer to *"Section 4.1 -* Operating NFVD" for full description of steps to start, stop and check status of NFVD components.

# 3.2 Configuring NFVD domain user

**On:** <FF\_HOST> **Login:** root

As a starting point to log into the UI, you need to create a User at Domain level Execute the following command to create a domain user called 'nfvd' (with password Welcome2016!)

#/opt/OV/ServiceActivator/solutions/NFVModel/etc/scripts/nfvd\_createUser.sh -d <NFVD\_DOMAIN\_NAME> -e <NFVD\_DOMAIN\_USER\_EMAIL> <NFVD\_DOMAIN\_USER>

Typical Example:

# /opt/OV/ServiceActivator/solutions/NFVModel/etc/scripts/nfvd\_createUser.sh -d nfvd.domain -e localuser@localhost.localdomain nfvd

# 3.3 Configuring NFVD with SiteScope

Note: This step can be ignored if NFVD monitoring feature is not required.

**On:** <AA\_HOST> **Login:** root

Stop Sitescope

# /opt/HP/SiteScope/stop

#### Import Sitescope templates

# cp -p /opt/HPE/nfvd/templates/config\_tool\_params.txt /opt/HP/SiteScope/examples/silent\_config\_tool/ cp: overwrite `/opt/HP/SiteScope/examples/silent\_config\_tool/config\_tool\_params.txt'? y # /opt/HPE/nfvd/bin/sitescope\_config\_import.sh

Start Sitescope (you may wait a couple of minutes before you get the message that SiteScope is started):

# /opt/HP/SiteScope/start

SiteScope started as a background process

# 3.4 Verifying NFVD installation

### 3.4.1 Access from NFVD GUI

<u>http://<GUI\_HOST>:3000/login</u> (Typical example: <u>http://16.16.88.200:3000/login</u>)

**Login:** <NFVD Domain User> / <Password NFVD Domain User> (Typical example: nfvd/Welcome2016!)

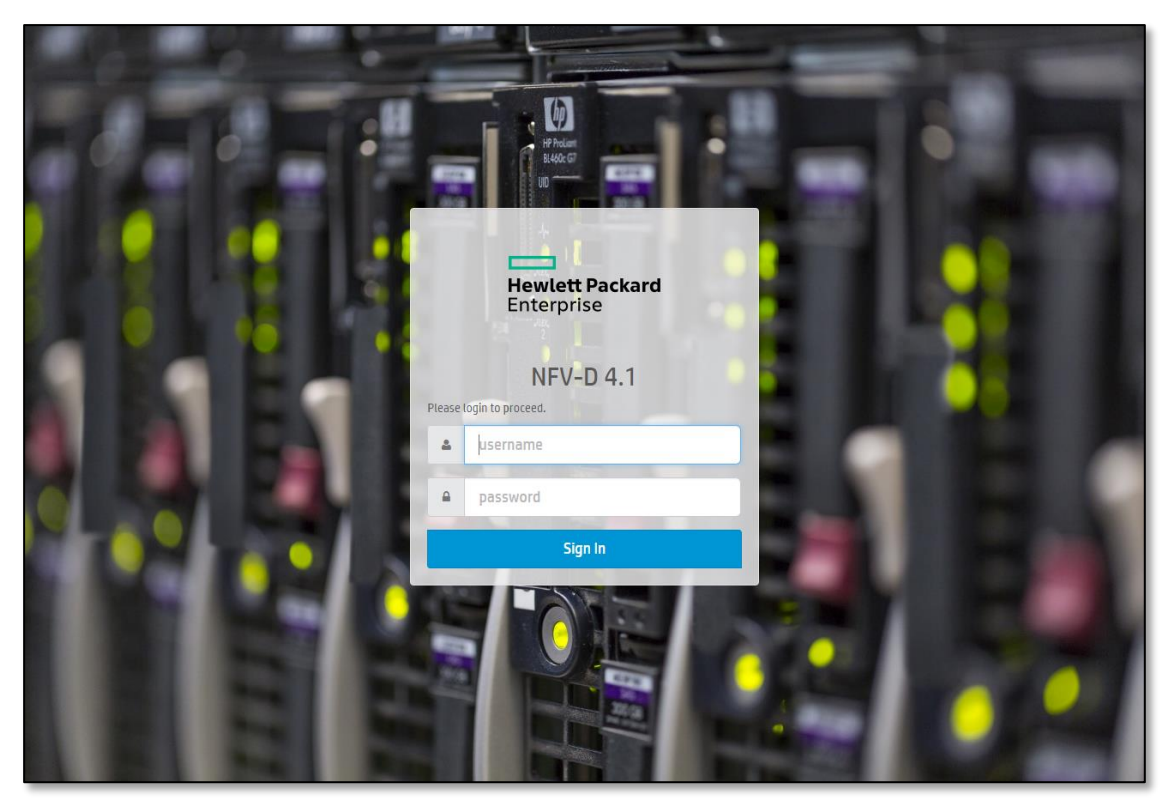

Figure 32 : UI portal

Once logged on, the workspaces available for NFVD Domain user profile are displayed.

# 3.4.2 Verifying objects synchronization of NFVD

#### http://<AA\_HOST>:7474/webadmin

(typical example: http://16.16.88.200:7474/webadmin )

NFVD components store persistent objects as follows:

- In Oracle database for NFVD Fulfillment component.
- In Neo4J database for NFVD Assurance component.

The run-time objects synchronization process between NFVD Fulfillment and Assurance components is automatically triggered when the Assurance Gateway is started. In order to verify successful completion of synchronization process, Neo4J database content can be checked:

If the number of nodes, properties and relationships is higher than 1, synchronization was successfully done.

| I6.16.88.182:7474/webadmin/                                                                     |                           |                                                                      |                       |                                                     | $\nabla$               | C | Q                                               |             | ÷       | ☆ 自 (     | <b>7</b>              | ⋒       | ø | @- ≡       |
|-------------------------------------------------------------------------------------------------|---------------------------|----------------------------------------------------------------------|-----------------------|-----------------------------------------------------|------------------------|---|-------------------------------------------------|-------------|---------|-----------|-----------------------|---------|---|------------|
| 🙆 Les plus visités 🔅 Débuter avec Firefox 🔅                                                     | Suggeste                  | ed Sites 🚺 Web Slice Gallen                                          | r                     |                                                     |                        |   |                                                 |             |         |           |                       |         |   |            |
| 🐓 Ne04j                                                                                         | <sup>Overvi</sup><br>Dash | ew Explore and edit<br>board Data browse                             | Power tool<br>Console | Add and remove                                      | Details<br>Server info |   |                                                 |             |         |           |                       |         |   | Guide      |
| Server url<br>http://16.16.88.182:7474<br>Kernel version<br>Neo4j - Graph Database Kernel 1.9.6 |                           | 218<br>nodes                                                         |                       | 6 336<br>properties<br>11 MB<br>database disk usage |                        |   | 225<br>relationship<br>1 MB<br>logical log disk | ps<br>usage |         | relations | <b>7</b><br>hip types |         |   |            |
| For more information, help and examples, please visit <u>neo4j.org</u> .                        |                           |                                                                      |                       |                                                     |                        |   | Year                                            | One month   | One wee | k One d   | ay                    | 6 hours | 5 | 30 minutes |
| ► More about KPIs                                                                               | 6000<br>4000<br>2000      | <ul> <li>Nodes</li> <li>Properties</li> <li>Relationships</li> </ul> |                       |                                                     |                        |   |                                                 |             |         | ••        |                       | >°      | ≎ |            |

Figure 33 : Neo4J after synchronization

Check also JBOSS log files on Fulfillment host:

| <b>On:</b> <ff_host></ff_host> |  |
|--------------------------------|--|
| Login: root                    |  |

• Check /opt/HP/jboss/standalone/log/nfvd.log file for following entry:

Element for synchornize:0

If this last checking is OK, then:

### CONGRATULATIONS, YOU HAVE SUCCESSFULLY INSTALLED NFVD 4.1 !!!

**Note:** It is recommended to backup NFVD at that step.

# 3.5 Next step: configuring NFVD with infrastructure/VIM

NFVD can interoperate with 2 categories of infrastructure/VIM: Openstack and vCenter.

### 3.5.1 Importing VIM certificate to SiteScope

If the VIM (vCenter, RHOS, pure OpenStack, HCG) services are https enabled, it is mandatory to import the VIM certificate into SiteScope.

In order to import VIM certificate into SiteScope, following is the process:

- 1. Access the VIM say HCG-openstack in a browser (eg: Mozilla firefox)
- 2. If the certificate is already saved in the local keystore/registry, access in browser Options -> Advanced -> Certificates -> View Certificates -> Servers tab and select appropriate certificate used by the VIM in list(eg., H13-HCG-IP)
- Alternately, in case of a first time user access of VIM, when the certificate challenge is thrown, select View Certificate >>
  Details
- 4. Export the certificate as a file to a local system.
- 5. Login to Sitescope.
- 6. Navigate to -> preferences -> Certificate Management -> import the certificate saved in the local system

### 3.5.2 Running VIM Discovery

- For an Openstack, discovery of physical and virtual resources (also referenced as 'Resource Tree') can be done in two ways:
  - OpenStack-based discovery: Please refer to NFV Director Openstack Discovery Guide
  - HPSW-based discovery (using OMi and uCMDB): Please refer to NFV Director Omi and uCMDB for NFVD User Guide
- For a vCenter, there is no automatic discovery. The resource tree must be manually created and uploaded to NFVD
  - Please refer to NFV Director vCenter Resource Modeling Guide

# Chapter 4 Administering NFVD

This chapter describes the procedure to manage or administer various components of NFV Director.

### 4.1 Operating NFVD

Most standard administration operations such as "start", "stop", "restart", "status" can be done with a unique tool installed on all hosts of the NFVD platform in: /opt/HPE/nfvd/bin/nfv-director.sh.

# 4.2 Running NFVD Assurance component utilities

NFVDirector is a solution encompassing a vast range of features and technologies. Given the vastness of the solution, there is a need to make the product user friendly. To accommodate the feature access a few utilities are provided as below.

**On:** <AA\_HOST> **Login:** root

### 4.2.1 Support utility for diagnostics

The tool *supportability\_snapshot.sh* tool aggregates NFV Director log and configuration files, so that it can be sent for analysis.

```
# cd /opt/HPE/nfvd/agw/tools
# ./supportability snapshot.sh
```

### 4.2.2 Capacity recalculation utility

The tool *TriggerCapacityRecalculation.sh* tool calculates the free, available, and used resources in the infrastructure.

```
# cd /opt/HPE/nfvd/bin
# ./TriggerCapacityRecalculation.sh -m http
Usage: TriggerCapacityRecalculation.sh [OPTIONS...]
-h <<Hostname or IPADDRESS of Assurance Gateway>>
-p <<Assurance Gateway JBOSS PORT>>
-m <<https or http>>
```

### 4.2.3 Assurance and Fulfillment resynchronization tool

The tool TriggerTopologyReSync.sh synchronizes the data between Fulfillment and Assurance:

```
# cd /opt/HPE/nfvd/bin
# ./TriggerTopologyReSync.sh -m http
Usage: TriggerTopologyReSync.sh [OPTIONS...]
-h <<Hostname or IPADDRESS of Assurance Gateway>>
-p <<Assurance Gateway JBOSS PORT>>
-m <<https or http>>
```

### 4.2.4 Dump topology tool

The tool TriggerDumpAllTopology.sh dumps the Assurance data into CSV format for consumption by analytics

```
# cd /opt/HPE/nfvd/bin
# ./TriggerDumpAllTopology.sh -m http
Usage: TriggerDumpAllTopology.sh [OPTIONS...]
-h <<Hostname or IPADDRESS of Assurance Gateway>>
-p <<Assurance Gateway JBOSS PORT>>
-m <<https or http>>
```

### 4.2.5 Changing Assurance Gateway logging level

The tool *nfvd\_assurance\_logger.sh* can be used to set the Assurance Gateway logging level to production or troubleshooting level.

```
# cd /opt/HPE/nfvd/bin
# ./nfvd_assurance_logger.sh -level <production | troubleshoot>
```

The tool *setAGWLogLevel.sh* can be used to change the logging level

# cd /opt/HPE/nfvd/bin

# ./setAGWLogLevel.sh -l <error|debug|finest|finer|fine|trace|config|info|warn|fatal>

# 4.2.6 Integrating SiteScope with Assurance Gateway to enable KPI metrics collection

In order to enable KPI data collection from SiteScope, perform the following steps. This is an optional step.

- 1. Login to SiteScope.
- 2. From Preferences > General Preferences > LW SSO Settings, copy the value in 'Communication security passphrase'.
- 3. Edit the file /var/opt/HP/nfvd/conf/lwssofmconf.xml and enter the value of 'Communication security passphrase' to initString attribute. Save the file.
- 4. Use this saved file as one of the input parameter in the dataintegration\_tool\_sitescope.sh script.

```
# cd /opt/HPE/nfvd/templates/bin
# ./dataintegration tool sitescope.sh -lwssopath <lwssofmconf.xml path> -host <Sitescope-
hostnameOrIP> -port <Sitescope-port> -uname <SitescopeAdminUsername> -pass
<SitescopeAdminPassword> -dname <diname> -url <url> -tagname <tagname>
Typical example:
# cd /opt/HPE/nfvd/templates/bin/
# ./dataintegration_tool_sitescope.sh -lwssopath /var/opt/HPE/nfvd/conf/lwssofmconf.xml -
```

```
host localhost -port 18888 -uname admin -pass admin -dname DefaultSis-AGW-INTG -url https://localhost:18443/nfvd/kpimetrics -tagname NFVD
```

# Appendix ASecuring communication between Fulfillment and Assurance

By default, the communication between Fulfillment and Assurance is using the HTTP protocol. If you want to secure this communication with HTTPS (SSL), please follow the instructions below:

Reference: https://developer.jboss.org/wiki/JBossAS7ConfiguringSSLOnJBossWeb

Create a Keystore file and store it in a known location. It is important to keep track of the Keystore password and the alias.

Now create a Keystore certificate along with a key pair using the JDK "keytool".

Note: In keytool-genkey-alias command, -keystore takes key store path -alias is the alias name -ext is provided with SAN (Subject Alternative Names)

This keytool is used in Java 1.7 environment

# A.1 Create Java keystore for Assurance

| # keytool -genkey -alias assuranceKeystore -keyalg RSA -keystore /opt/HPE/nfvd/tpp/jboss/standalone/configuration/sample.jks-ext |
|----------------------------------------------------------------------------------------------------|
| san=ip:< <mark>assurance_server_ip</mark> >                                                                                      |
|                                                                                                    |
| Enter keystore password: < <mark>password_for_keystore: e.g. assurancePwd</mark> >                                               |
| Re-enter new password: < assurancePwd >                                                                                          |
| What is your first and last name?                                                                                                |
| [Unknown]: Assurance Certificate                                                                                                 |
| What is the name of your organizational unit?                                                                                    |
| [Unknown]: CMS                                                                                                    |
| What is the name of your organization?                                                                                           |
| [Unknown]: HPE                                                                                                    |
| What is the name of your City or Locality?                                                                                       |
| [Unknown]: Bangalore                                                                                                    |
| What is the name of your State or Province?                                                                                      |
| [Unknown]: Karnataka                                                                                                    |
| What is the two-letter country code for this unit?                                                                               |
| [Unknown]: IN                                                                                                    |
| Is CN=Rahul Verma, OU=CMS, O=HPE, L=Bangalore, ST=Karnataka, C=IN correct?                                                       |
| [no]: yes                                                                                                    |
|                                                                                                    |
| Enter key password for <assurancekeystore></assurancekeystore>                                                                   |
| (RETURN if same as keystore password): <press return=""></press>                                                                 |
|                                                                                                    |
|                                                                                                    |

```
Note:
In case a product accessing Assurance API is installed on same box, then "localhost" /
"127.0.0.1" needs to be added in the SAN while creating java Keystore.
e.g.
keytool -genkey -alias assuranceKeystore -keyalg RSA -keystore
/opt/HPE/nfvd/tpp/jboss/standalone/configuration/sample.jks-ext
```

san=ip:<assurance\_server\_ip>,ip:127.0.0.1,dns:localhost

# A.2 Enabling secure connection in Assurance

On: <AA\_HOST> Login: root

Note

Masking a Keystore password is optional and not mandatory for functioning of the product

When you want to mask the keystore password in the ssl subelement of the connector setting. **Note: Reference** – Vault read on the Vault in JBoss AS7.1 at https://community.jboss.org/wiki/JBossAS7SecuringPasswords

```
Note
```

- In Enter Keystore URL: (key store path)
- Enter Keystore password: <KEY Store password>
- Enter Keystore alias: alias name used in keystore generation
- Please enter attribute value: KEY Store password
- Setup keystore password by invoking command /opt/HPE/nfvd/tpp/jboss/bin/vault.sh. Reply to interactive
  questions with answers in red:

bin/util\$ sh /opt/HPE/nfvd/tpp/jboss/bin/vault.sh

JBoss Vault

JBOSS\_HOME: /home/anil/as7/jboss-as/build/target/jboss-as-7.1.0.Final-SNAPSHOT

JAVA: /usr/java/jdk1.6.0\_30/bin/java

| Enter Keystore URL:/opt/HPE/nfvd/tpp/jboss/standalone/confi             | guration/sample.jks                                    |
|-------------------------------------------------------------------------|--------------------------------------------------------|
| Enter Keystore password:                                                |                                                        |
| Enter Keystore password again:                                          |                                                        |
| Values match                                                            |                                                        |
| Enter 8 character salt:12345678                                         |                                                        |
| Enter iteration count as a number (Eg: 44):50                           |                                                        |
|                                                                         |                                                        |
| Please make note of the following:                                      |                                                        |
| ***************************************                                 |                                                        |
| Masked Password:MASK-5WNXs80Ebrs (to be used in <vault></vault>         | block of standalone.xml)                               |
| salt:12345678 (to be used in <vault> block of standalone.xml)</vault>   |                                                        |
| Iteration Count:50 (to be used in <vault> block of standalone.)</vault> | (ml)                                                   |
| *******                                                                 |                                                        |
|                                                                         |                                                        |
| Enter Keystore Alias:vault                                              | Fratework                                              |
| Jan 24, 2012 10:23:26 AM org. Jooss. security. Vault. Security vault    | Factory get                                            |
| INFO: Getting Security Vault with implementation of org.picket          | box.plugins.vault.PicketBoxSecurityVault               |
|                                                                         |                                                        |
|                                                                         |                                                        |
| Jan 24, 2012 10:23:26 AIVI org.picketbox.piugins.vauit.PicketBo         | (Security vault init                                   |
| INFO: Default Security Vault Implementation Initialized and Rea         | dy                                                     |
| Vault is initialized and ready for use                                  |                                                        |
| Handshake with valit complete                                           |                                                        |
| Please enter a Digit:: U: Store a password 1: Check whether pa          | issword exists 2: Exit                                 |
| U<br>Toolu Store a pacquard                                             |                                                        |
| Plasse enter attribute value, af/EV Store passwords                     |                                                        |
| Please enter attribute value. < <u>KEY Store passworu&gt;</u>           |                                                        |
| Values match                                                            |                                                        |
| Enter Vault Block:keystore pass                                         |                                                        |
| Enter Attribute Name:nassword                                           |                                                        |
| Attribute Value for (keystore nass nassword) saved                      |                                                        |
|                                                                         |                                                        |
| Please make note of the following:                                      |                                                        |
| *********                                                               |                                                        |
| Vault Block:keystore pass                                               |                                                        |
| Attribute Name:password                                                 |                                                        |
| Shared Key:NmZiYmRmOGQtMTYzZS00MjE3LTIIODMtZjI4OGM                      | 2NGJmODM4TElORV9CUkVBS3ZhdWx0                          |
| Configuration should be done as follows:                                |                                                        |
| VAULT::keystore pass::password::NmZiYmRmOGQtMTYzZS00N                   | IjE3LTIIODMtZjI4OGM2NGJmODM4TEIORV9CUkVBS3ZhdWx0 (this |
| is used in <connector> of standalone.xml file)</connector>              |                                                        |
| *********                                                               |                                                        |
|                                                                         |                                                        |
| Please enter a Digit:: 0: Store a password 1: Check whether pa          | issword exists 2: Exit                                 |
| 2                                                                       |                                                        |
|                                                                         |                                                        |

**NOTE:** The attribute value was given as "mykeystore". This is what we are trying to mask.

Γ

 Edit the file /var/opt/HPE/nfvd/conf/standalone.xml and Update the <vault> and <connector> tags as explained below:

| xml version='1.0' encoding='UTF-8'?                                                                                 |
|----------------------------------------------------------------------------------------------------|
| <server name="sadbhav" xmlns="urn:jboss:domain:1.1" xmlns:xsd="http://www.w3.org/2001/XMLSchema-instance"></server> |
| <extensions></extensions>                                                                                           |
| <br>                                                                                                    |
| < <mark>vault&gt;</mark>                                                                                            |

| <pre><vault-option name="KEYSTORE_URL" value="\${user.home}/openssiKeys/KEYTOOL/assuranceKeystore.jks"></vault-option></pre>                                                                                                    |
|----------------------------------------------------------------------------------------------------|
| <vault-option name="KEYSTORE_PASSWORD" value="MASK-3y28rCZlcKR"></vault-option>                                                                                                    |
| <vault-option name="KEYSTORE_ALIAS" value="vault"></vault-option>                                                                                                    |
| <vault-option name="SALT" value="124345678"></vault-option>                                                                                                    |
| <vault-option name="ITERATION_COUNT" value="50"></vault-option>                                                                                                    |
| <vault-option name="ENC_FILE_DIR" value="\${user_home}/vault/"></vault-option>                                                                                                    |
|                                                                                                    |
|                                                                                                    |
|                                                                                                    |
|                                                                                                    |
| <br><subsystem default-virtual-server="default-bost" native="false" ymlns="urn:iboss:domain:web:1.1"></subsystem>                                                                                                    |
| Subsystem Annuss unit, buss, containt, web. 1.1 native- naise default-virtual-server- default-host /                                                                                                    |
| <pre><commettor name="nttp" protocol="HTP/1.1" scheme="nttp" socket-binding="nttp"></commettor> <!-- (This tag is sufficient if you just and the protocol= HTP/1.1 scheme= nttp socket-binding= nttp /--> <!-- (This tag is sufficient if you just and the protocol= HTP/1.1 scheme= nttp socket-binding= nttp /--> <!-- (This tag is sufficient if you just and the protocol= HTP/1.1 scheme= nttp socket-binding= nttp /--> <!-- (This tag is sufficient if you just and the protocol= HTP/1.1 scheme= nttp socket-binding= nttp /--> <!-- (This tag is sufficient if you just and the protocol= HTP/1.1 scheme= nttp socket-binding= nttp /--> <!-- (This tag is sufficient if you just and the protocol= HTP/1.1 scheme= nttp socket-binding= nttp /--> <!-- (This tag is sufficient if you just and the protocol= HTP/1.1 scheme= nttp socket-binding= nttp /--> <!-- (This tag is sufficient if you just and the protocol= HTP/1.1 scheme= nttp socket-binding= nttp /--> <!-- (This tag is sufficient if you just and the protocol= HTP/1.1 scheme= nttp socket-binding= nttp /--> <!-- (This tag is sufficient if you just and the protocol= HTP/1.1 scheme= nttp socket-binding= nttp /--> <!-- (This tag is sufficient if you just and the protocol= HTP/1.1 scheme= nttp socket-binding= nttp /--> <!-- (This tag is sufficient if you just and the protocol= HTP/1.1 scheme= nttp socket-binding= nttp /--> <!-- (This tag is sufficient if you just and the protocol= HTP/1.1 scheme= nttp socket-binding= nttp /--> <!-- (This tag is sufficient if you just and the protocol= HTP/1.1 scheme= nttp socket-binding= nttp /--> <!-- (This tag is sufficient if you just and the protocol= HTP/1.1 scheme= nttp socket-binding= nttp /--> <!-- (This tag is sufficient if you just and the protocol= HTP/1.1 scheme= nttp socket-binding= nttp /--> <!-- (This tag is sufficient if you just and the protocol= HTP/1.1 scheme= nttp socket-binding= nttp /--> <!-- (This tag is sufficient if you just and the protocol= HTP/1.1 scheme= nttp socket-binding= nttp /--> <!--</th--></pre>                                                     |
| need nttp, and not nttps) ->                                                                                                    |
| <pre><connector enable-<br="" name="nttps" protocol="HTTP/1.1" scheme="nttps" socket-binding="nttps">ter the set of the set of the</connector></pre> |
| lookups="false" secure="true">                                                                                                    |
| <pre><ssl <="" password="\${VAULT::keystore_pass::password::NmZiYmRmOGQtMTYzZS00MjE3LTIIODMtZjI4OGM2NGJmODM4TEIO&lt;/pre&gt;&lt;/th&gt;&lt;/tr&gt;&lt;tr&gt;&lt;th&gt;RV9CUkVBS3ZhdWx0}" th=""></ssl></pre>                                                                                                    |
| certificate-key-file="\${user.home}/opensslKeys/KEYTOOL/assuranceKeystore.jks"/> (This is the Keystore</th                                                                                                    |
| URL path) ->                                                                                                    |
|                                                                                                    |
| <virtual-server enable-welcome-root="true" name="default-host"></virtual-server>                                                                                                    |
| <alias name="localhost"></alias>                                                                                                    |
| <alias name="example.com"></alias>                                                                                                    |
|                                                                                                    |
|                                                                                                    |
|                                                                                                    |
|                                                                                                    |

Comment or uncomment the ssl/non-ssl communication with AGW as below based on the mode of usage - <!-- WARNING: Enabling the below configuration might expose data transactions between Assurance gateway and an external interface communicator-->

<!-- DISCLAIMER: HPE cannot be responsible for any loss of data or property in any way due to enablement of this feature -->

Note: In case SSL mode has to be used, please specify the values of password and certificate-key-file as shown below

#### Start Assurance Gateway

**Note:** Refer to "Section 4.1 Operating NFVD" for full description of steps to start, stop and check status of NFVD components.

# A.3 Prerequisites for secure communication

Once Assurance Gateway is running in SSL mode, all client accessing AGW through REST API should contain public certificate exposed by AGW, in their respective java Trust Stores.

Generate a public key

Note

Assurance Keystore is already generated in step1.

```
Location: /home/rahulv/assuranceKeystore.jks
```

Executing below command gives a valid public certificate (AssurancePub.cer) to be used by AGW clients.

keytool -export -keystore /home/rahulv/Assurance.jks -alias vault -file AssurancePub.cer

#### A.3.1 Fulfillment

- Copy assurance SSL public certificate (AssurancePub.cer) from AGW box to FF Box. (copy to /tmp)
- Create a new java trustore for fulfilment or use one if already created. Post that import the AGW certificate (AssurancePub.cer) in truststore.

Below command creates new Trust Store (FFTrustStore.jts) and imports AGW public certificate in the same.

```
# cd /opt/HP/jboss/bin/
# keytool -import -file /tmp/AssurancePub.cer -alias assuranceCA -keystore FFTrustStore.jts
(Password be asked for new Trust Store. Remember the same as same will be used while referring truststore)
e.g. <ffTrustPass>
```

• In /opt/HP/jboss/bin/standalone.conf, add one more java option as below:

# vi /opt/HP/jboss/bin/standalone.conf
< ADD BELOW LINE AT END OF FILE >
JAVA\_OPTS="\$JAVA\_OPTS -Djavax.net.ssl.trustStore={DEPLOY\_ROOT}/opt/HP/jboss/bin/ FFTrustStore.jts
-Djavax.net.ssl.trustStorePassword=ffTrustPass"

• Restart Fulfilment.

#### A.3.2 UCA for EBC

- Copy assurance SSL public certificate (AssurancePub.cer) from AGW box to UCA-EBC Box. (copy to /tmp)
- In case UCA-EBC is on same machine as Fulfilment, then same Truststore (Refer A.3.1) can be referred. Else Follow below step:

This command creates new Trust Store (UCATrustStore.jts) and imports AGW public certificate in the same.

# cd {DEPLOY\_ROOT}/var/opt/UCA-EBC/instances/default/conf/ # keytool -import -file AssurancePub.cer -alias assuranceCA -keystore UCATrustStore.jts (Password be asked for new Trust Store. Remember the same as same will be used while referring truststore) e.g. <ucaTrustPass>

• Update JVM Arguments, to consider the trustsore (UCATrustStore.jts) while starting.

# cd {DEPLOY\_ROOT /var/opt/UCA-EBC/instances/default/conf
# vi uca-ebc.options
Add below line in file
N/A\_OPTS="C N/A\_OPTS\_Discourse act csl trustStarse= (act /UPE / nfud /tap /ibasi

JVM\_OPTS="\$JVM\_OPTS -Djavax.net.ssl.trustStore=/opt/HPE/nfvd/tpp/jboss/standalone/configuration/FTStore.jts -Djavax.net.ssl.trustStorePassword= ucaTrustPass"

Restart uca-ebc

#### A.3.3 SiteScope

Sitescope has mechanism to pull the certificate automatically. So no changes required specific to SSL communication with AGW.

#### A.3.4 Discovery (User End Point Trigger)

#### 1. Enable HTTPS

a) reconciliation-endpoints.properties

Location: /opt/openmediation-70/ips/fulfillment-ca-10/etc/config/reconciliation-endpoints.properties

| # vi /opt/openmediation-70/ips/fulfillment-ca-10/etc/config/reconciliation-endpoints.properties |
|-------------------------------------------------------------------------------------------------|
| []                                                                                              |
| #HTTP URL                                                                                       |
| #recon.rest.endpoint=http://0.0.0.0:18989/                                                      |
| #HTTPS URL                                                                                      |
| recon.rest.endpoint=https://0.0.0.0:18999/                                                      |
| httpj.port=18999                                                                                |
| httpj.sec.keystore.type=JKS                                                                     |
| httpj.sec.keystore.file=/opt/HPE/nfvd/tpp/jboss/standalone/configuration/sample.jks             |
| httpj.sec.keystore.password=samplePass                                                          |
| #httpj.sec.truststore.type=JKS                                                                  |
| #httpj.sec.truststore.file=/home/rahulv/assuranceKeystore.jks                                   |
| #httpj.sec.truststore.password=samplePass                                                       |

b) reconciliaition-rest-route.xml

<u>Location</u>: /opt/openmediation-70/ips/fulfillment-ca-10/etc/routeContexts/external-discovery-triggerroutes/reconciliation-rest-route.xml import resource block:

| # vi /opt/openmediation-70/ips/fulfillment-ca-10/etc/routeContexts/external-discovery-trigger-routes/https-<br>server-config.xml                                   |
|----------------------------------------------------------------------------------------------------|
| <beans< td=""></beans<>                                                                                                    |
| []                                                                                                    |
| HTTPS                                                                                                    |
| <import resource="file:\${ca.cfg.dir}/routeContexts/external-discovery-trigger-routes/https-server-&lt;/td&gt;&lt;/tr&gt;&lt;tr&gt;&lt;td&gt;config.xml"></import> |
| HTTPS                                                                                                    |
| []                                                                                                    |
|                                                                                                    |

#### c) https-server-config.xml

<u>Location</u>: /opt/openmediation-70/ips/fulfillment-ca-10/etc/routeContexts/external-discovery-triggerroutes/https-server-config.xml File content httpj:engine-factory block should be exactly as below:

(Note: sec: trusManagers and sec:cipherSuitesFilter are optional)

| <http: th="" www.analysis.co<="" www.analysis.com=""></http:>                                  |
|------------------------------------------------------------------------------------------------|
| <pre><sec.keymanagers keypassword="\${intp:sec.keystore.password}"> </sec.keymanagers></pre>   |
| file="\${http:.sec.keystore.file}"/>                                                           |
| //sec:keyManagers>                                                                             |
| <pre><sec:clientauthentication required="false" want="false"></sec:clientauthentication></pre> |
|                                                                                                |
|                                                                                                |
|                                                                                                |
|                                                                                                |

#### 2. Disable HTTPS/ Enable HTTP

a) reconciliation-endpoints.properties

#### Location: /opt/openmediation-70/ips/fulfillment-ca-10/etc/config/reconciliation-endpoints.properties

| # vi /opt/openmediation-70/ips/fulfillment-ca-10/etc/config/reconciliation-endpoints.properties   |
|---------------------------------------------------------------------------------------------------|
| []                                                                                                |
| #HTTP URL                                                                                         |
| recon.rest.endpoint=http://0.0.0.0:18989/                                                         |
| #HTTPS URL                                                                                        |
| #recon.rest.endpoint=https://0.0.0.0:18999/                                                       |
| #httpj.port=18999                                                                                 |
| #httpj.sec.keystore.type=JKS                                                                      |
| <pre>#httpj.sec.keystore.file=/opt/HPE/nfvd/tpp/jboss/standalone/configuration/sample.jks</pre>   |
| #httpj.sec.keystore.password=samplePass                                                           |
| #httpj.sec.truststore.type=JKS                                                                    |
| <pre>#httpj.sec.truststore.file=/opt/HPE/nfvd/tpp/jboss/standalone/configuration/sample.jks</pre> |
| #httpj.sec.truststore.password=samplePass                                                         |

#### b) reconciliation-rest-route.xml

#### Comment https completely:

<u>Location</u>: /opt/openmediation-70/ips/fulfillment-ca-10/etc/routeContexts/external-discovery-trigger-routes/reconciliation-rest-route.xml

# vi /opt/openmediation-70/ips/fulfillment-ca-10/etc/routeContexts/external-discovery-triggerroutes/reconciliation-rest-route.xml
[...]
<!-- HTTPS -->
<!-- <import resource="file:\${ca.cfg.dir}/routeContexts/external-discovery-trigger-routes/https-serverconfig.xml" /> -->
<!-- HTTPS -->
<!-- HTTPS -->

c) https-server-config.xml

<u>Location</u>: /opt/openmediation-70/ips/fulfillment-ca-10/etc/routeContexts/external-discovery-trigger-routes/https-server-config.xml

Property file content should be exactly as below:

| # vi /opt/openmediation-70/ips/fulfillment-ca-10/etc/routeContexts/external-discovery-trigger-routes/https- |
|----------------------------------------------------------------------------------------------------|
| server-config.xml                                                                                           |
| <br>beans                                                                                                   |
| []                                                                                                    |
| <httpj:engine-factory bus="cxf"></httpj:engine-factory>                                                     |
| <httpj:engine port="\${rest.endpoint.https.port}"></httpj:engine>                                           |
| <httpj:tlsserverparameters></httpj:tlsserverparameters>                                                     |
| <sec:keymanagers keypassword="\${httpj.sec.keystore.password}"></sec:keymanagers>                           |

3. Truststore Configuration (optional)

#### NOTE: Optional configuration for truststore if required can be done

a) reconciliation-endpoints.properties

#### Location: /opt/openmediation-70/ips/fulfillment-ca-10/etc/config/reconciliation-endpoints.properties

| # vi /opt/openmediation-70/ips/fulfillment-ca-10/etc/config/reconciliation-endpoints.properties |
|-------------------------------------------------------------------------------------------------|
| []                                                                                              |
| #HTTP URL                                                                                       |
| #recon.rest.endpoint=http://0.0.0.0:18989/                                                      |
| #HTTPS URL                                                                                      |
| recon.rest.endpoint=https://0.0.0.0:18999/                                                      |
| httpj.port=18999                                                                                |
| httpj.sec.keystore.type=JKS                                                                     |
| httpj.sec.keystore.file=/opt/HPE/nfvd/tpp/jboss/standalone/configuration/sample.jks             |
| httpj.sec.keystore.password=samplePass                                                          |
| httpj.sec.truststore.type=JKS                                                                   |
| httpj.sec.truststore.file=/opt/HPE/nfvd/tpp/jboss/standalone/configuration/sample.jks           |
| httpj.sec.truststore.password=samplePass                                                        |

b) reconciliaition-rest-route.xml

<u>Location</u>: /opt/openmediation-70/ips/fulfillment-ca-10/etc/routeContexts/external-discovery-triggerroutes/reconciliation-rest-route.xml import resource block:

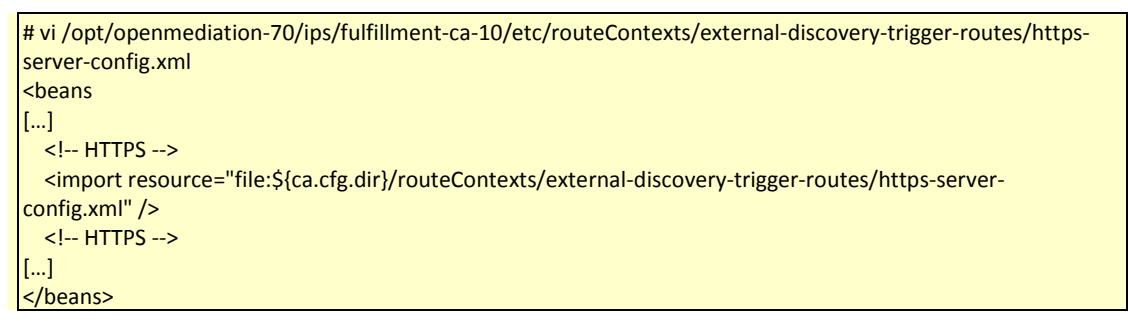

c) Changes in https-server-config.xml

<u>Location</u>: /opt/openmediation-70/ips/fulfillment-ca-10/etc/routeContexts/external-discovery-trigger-routes/https-server-config.xml

| # vi /opt/openmediation-70/ips/fulfillment-ca-10/etc/config/https-server-config.xml                                    |
|----------------------------------------------------------------------------------------------------|
| []                                                                                                    |
| <httpj:engine-factory bus="cxf"></httpj:engine-factory>                                                                |
| <httpj:engine port="\${rest.endpoint.https.port}"></httpj:engine>                                                      |
| <httpj:tlsserverparameters></httpj:tlsserverparameters>                                                                |
| <sec:keymanagers keypassword="\${httpj.sec.keystore.password}"></sec:keymanagers>                                      |
| <sec:keystore <="" password="\${httpj.sec.keystore.password}" td="" type="\${httpj.sec.keystore.type}"></sec:keystore> |
| file="\${httpj.sec.keystore.file}"/>                                                                                   |
|                                                                                                    |
| <sec:trustmanagers></sec:trustmanagers>                                                                                |

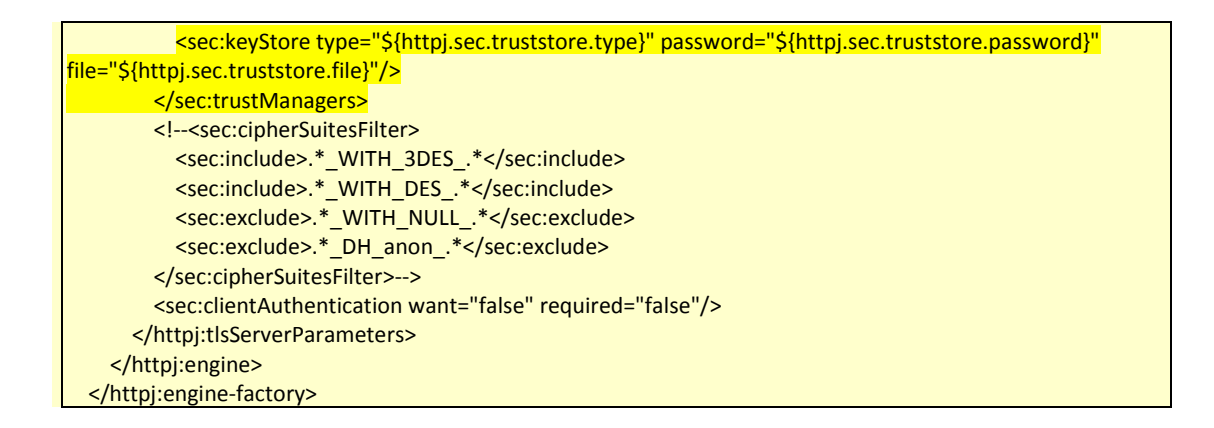

# A.4 Enabling secure connection in Fulfillment

**On:** <FF\_HOST> **Login:** root

Stop HPSA

Edit the file /etc/opt/OV/ServiceActivator/config/nfvd.properties

assurance.rest.api.endpoint.key=<mark>https://<<AA\_HOST>>:18443</mark>

**On:** <INSTALLER\_HOST> **Login:** root

#### • Create the script update\_http.sql in /tmp/

```
cd /tmp
vi update https.sql
update NFVD_CONFIGURATION set CONFIG_VALUE='https://<<AA_HOST>>:18443' where
CONFIG KEY='assurance.service.url';
quit;
```

#### • Launch the command :

sqlplus64 -L "nfvd/nfvd@//<mark><<DB\_HOST>></mark>:<mark><<DB\_PORT>></mark>/<mark><<DB\_NAME>></mark>" @./update\_https.sql

#### **On:** <FF\_HOST> **Login:** root

• Start HPSA